**Instruction Manual** 

703 Laboratory Conductivity Meter

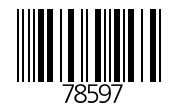

Knick > Elektronische Meßgeräte GmbH & Co. P.O.Box 37 04 15 D-14134 Berlin Germany

Tel: +49 (0) 30-80191-0 Fax: +49 (0) 30-80191-200 www.knick.de knick@knick.de

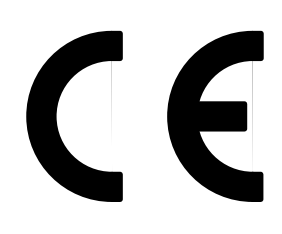

#### Warranty

Defects occurring within 3 years from delivery date shall be remedied free of charge at our works (carriage and insurance paid by sender). Accessories: 1 year

Subject to change without notice.

### Contents

| Information on this instruction manualII                                                                                                    |
|----------------------------------------------------------------------------------------------------|
| Safety information III                                                                                                    |
| 1 The 703 Laboratory Conductivity Meter1                                                                                                    |
| Package contents    1      Short device description    1                                                                                                    |
| 2 Operation                                                                                                    |
| Meter design3General information4Power-on and start-up7Short instructions10Parameter level15Calibration level22Diagnostics level26Recorder output31Serial interface32Standard settings for ZU 0244 Lab Printer33Command set for the serial interface33 |
| 3 Troubleshooting                                                                                                    |
| Error messages                                                                                                    |
| Appendix                                                                                                    |
| Product line43Specifications44Calibration solution tables47                                                                                                    |
| Glossary                                                                                                    |

### Information on this instruction manual

#### Warnings and notes

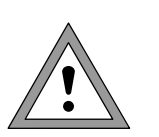

Instructions marked with this sign must be strictly observed for reasons of your own safety! Failure to follow these instructions may result in injuries

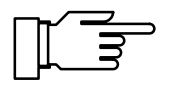

Notes provide important information that should be strictly followed when using the device.

#### **Typical representations**

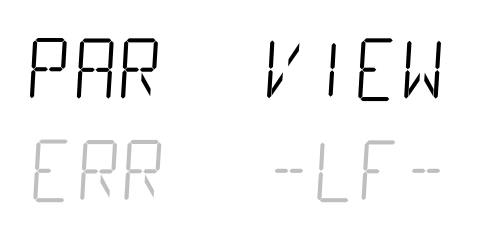

on/standby

Display example

A gray representation of the display text indicates a flashing display.

Keys whose functions are described.

Markings in the text

Keys are represented by **bold-faced** text,

e.g. meas, print,  $\blacktriangle$ ,  $\triangleright$ ,  $\triangledown$ , ..., enter.

### **Safety information**

### Be sure to read and observe the following instructions!

Before connecting the device to the power supply, make sure that the voltage corresponds with the rating given on the rating plate of the device.

Opening the device exposes live parts. Therefore, it shall not be opened. If a repair should be required, return the device to our factory.

If opening the device is inevitable, it shall first be disconnected from all voltage sources.

Make sure that the mains supply has been disconnected. Repair or adjustment of an opened device under voltage shall be carried out only by a skilled person who is aware of the hazards involved.

Remember that the voltage across accessible parts of the open device may be dangerous to life.

Whenever it is likely that the protection has been impaired, the device shall be made inoperative and secured against unintended operation.

The protection is likely to be impaired if, for example:

- the device shows visible damage
- · the device fails to perform the intended measurements
- after prolonged storage at temperatures above 70°C
- after severe transport stresses

Before recommissioning the device, a professional routine test in accordance with EN 61010-1 must be performed. This test should be carried out at our factory.

|                                                                                                    | EG-Konformitätserklärung<br>EC Declaration of Conformity<br>Déclaration de Conformité CE                                                                           | Knick<br>Elektronische Messgeräte<br>GmbH & Co. KG<br>Beuckestr. 22<br>D-14163 Berlin                                                       |  |
|----------------------------------------------------------------------------------------------------|----------------------------------------------------------------------------------------------------|----------------------------------------------------------------------------------------------------|--|
| Dokument-Nr. / Document No. /<br>No. document                                                                                                    | EG90723A                                                                                                    | Aufbewahrung / Keeping / Garde en dépôt<br>Jürgen Cammin (KB)                                                                               |  |
| Wir, die / We, / Nous,                                                                                                    | Knick Elektronische Messgeräte GmbH & Co. k<br>Beuckestr. 22, D-14163 Berlin                                                                                       | (G                                                                                                    |  |
|                                                                                                    | erklären in alleiniger Verantwortung, daß dieses Pr<br>declare under our sole responsibility that the produ<br>déclarons sous notre seule responsabilité que le pr | odukt / diese Produkte,<br>ct / products,<br>roduit / les produits,                                                                         |  |
| Produktbezeichnung /<br>Product identification /<br>Désignation du produit                                                                                                    | Labor-Konduktometer 703, Opt                                                                                                    |                                                                                                    |  |
| auf welche(s) sich diese Erklärung bezieht, mit allen wesentlichen Anforderungen der folgenden Richtlinien des Rates übereinstimmen:<br>to which this declaration relates is/are in conformity with all essential requirements of the Council Directives relating to:<br>auquel/auxquels se réfère cette déclaration est/sont conforme(s) aux exigences essentielles de la Directives du Conseil relatives à: |                                                                                                    |                                                                                                    |  |
| Niederspannungs-Richtlinie /<br>Low-voltage directive /<br>Directive basse tension                                                                                                    | 2006/95/EG                                                                                                    | Jahr der Anbringung der CE-Kennzeichnung / <b>1995</b><br>Year in which the CE marking was affixed /<br>L'année d'apposition du marquage CE |  |
| Harmonisierte Normen / Harmonised<br>Standards / Normes harmonisées                                                                                                    | EN 61010-1: 2001                                                                                                    |                                                                                                    |  |
| EMV-Richtlinie / EMC directive / Directive CEM                                                                                                    | 2004/108/EG                                                                                                    |                                                                                                    |  |
| Norm / Standard / Norme                                                                                                    | EN 61326-1: 2006<br>EN 61326-2-3: 2006                                                                                                    |                                                                                                    |  |
| Ausstellungsort, -datum /<br>Place and date of issue /<br>Lieu et date d'émission                                                                                                    | Berlin, 23.07.2009                                                                                                    |                                                                                                    |  |
|                                                                                                    | Knick Elektronische Messgeräte GmbH & Co. K                                                                                                    | G<br>∩ /l                                                                                                    |  |
|                                                                                                    | ppa.<br>Wolfgang Feucht Bernl<br>(Geschäftsführer / C.T.O.) (Vice                                                                                                  | hard Kusig<br>President Marketing/Sales)                                                                                                    |  |
|                                                                                                    |                                                                                                    |                                                                                                    |  |

### 1 The 703 Laboratory Conductivity Meter

### **Package contents**

After unpacking, please check the shipment for completeness.

The package should contain:

- 703 Laboratory Conductivity Meter
- Power cord
- This instruction manual

### Short device description

- The 703 Laboratory Conductivity Meter is used for electrolytic conductivity measurement in the lab.
- The meter can be operated with either 2-electrode or 4-electrode sensors. In conjunction with the Knick ZU 6985 4-electrode sensor, the meter functions reliably over a wide conductivity range from < 1.00  $\mu$ S/cm to > 1000 mS/cm.
- For temperature-compensated conductivity measurement, e.g. for determining concentrations, a temperature coefficient can be specified.
- Temperature compensation takes place automatically with a Pt 1000- oder NTC 30 k $\Omega$  temperature probe or manually by presetting the temperature.
- Unknown cell constants can easily be determined with a standard calibration solution. The meter automatically takes the TC of the calibration solution into consideration, calculates the cell constant and displays it. Of course, the cell constant can also be entered directly.
- The GLP timer alerts you when the preset interval between two device self-tests has expired.

- The Sensoface<sup>®</sup> sensor monitoring function monitors the conductivity sensor and measuring equipment and provides information on sensor selection and handling.
   It reports clock memory loss and requests regular checks in accordance with GLP.
   Knick Fullcheck<sup>®</sup> device self-test checks the device functions at the press of a key.
- Records of parameter setting, calibration and diagnostics are particularly helpful for QM documentation to ISO 9000 and GLP.

The records can be output via the integrated interface directly to the ZU 0244 Lab Printer or to any other commercially available printer with serial port.

### 2 Operation

### Meter design

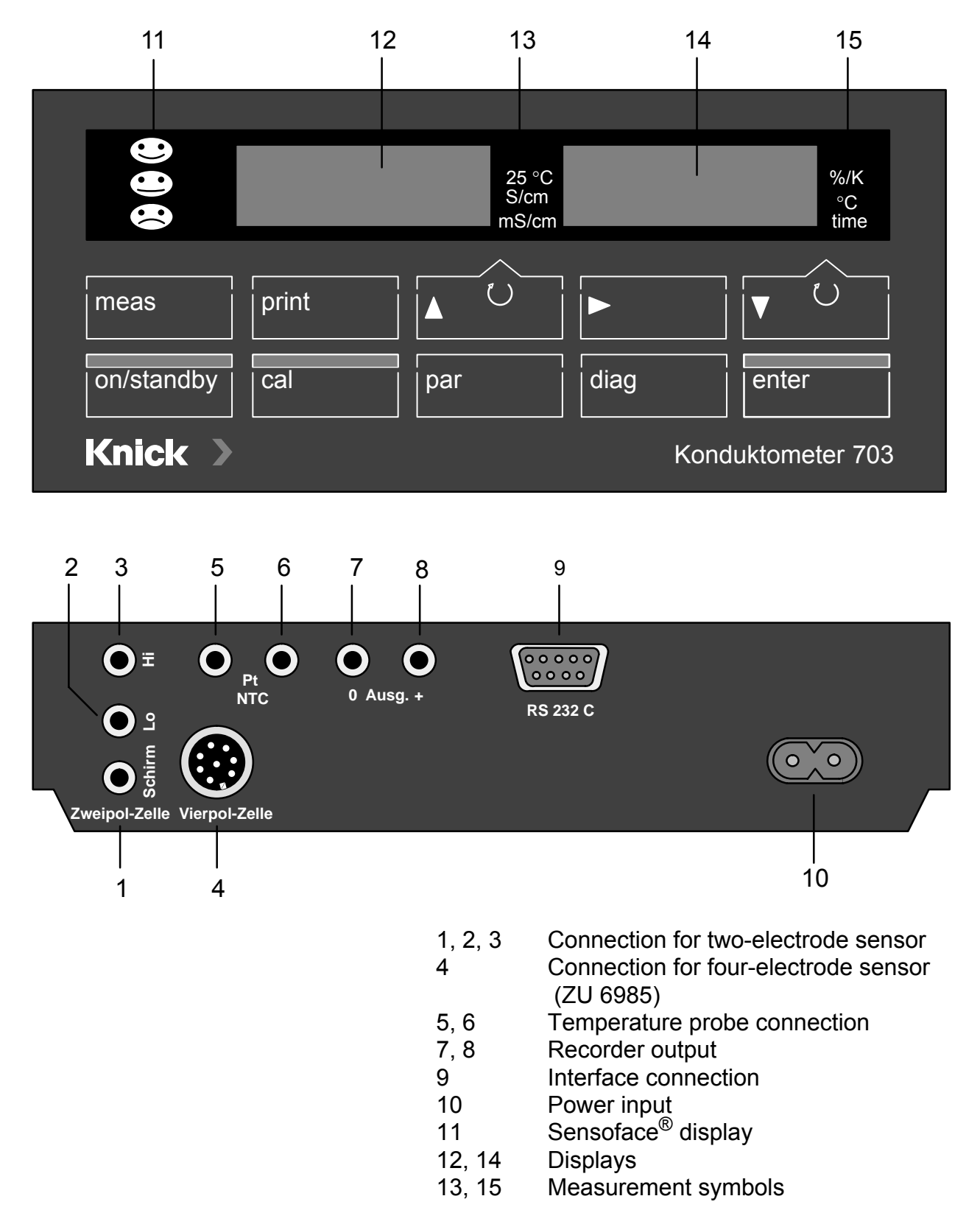

### **General information**

#### Keypad

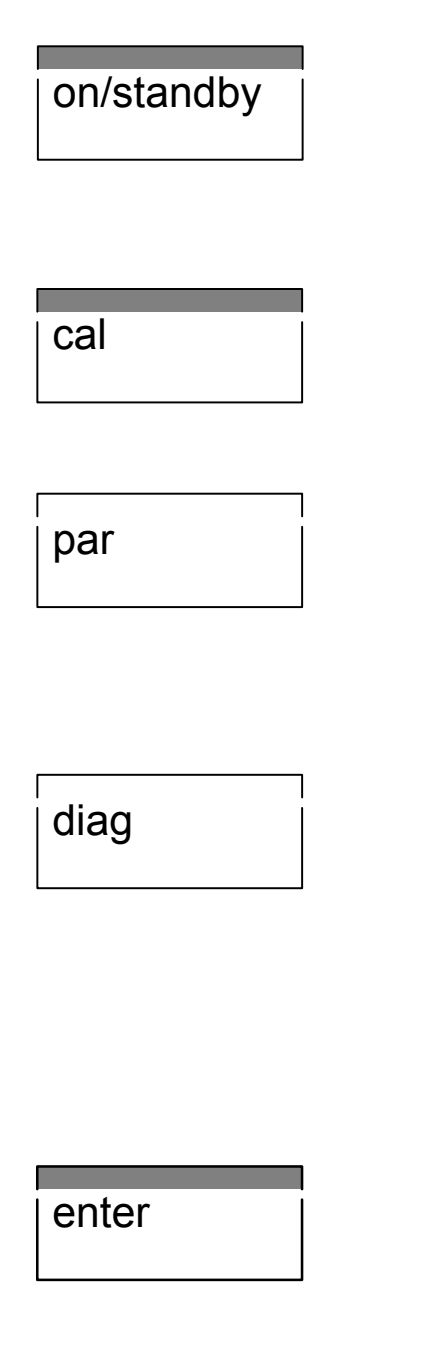

Pressing **on/standby** turns the meter on or switches to standby mode. Standby mode is indicated by a lighted Sensoface<sup>®</sup> status indicator or two measurement symbols. At power-on, the meter automatically performs a short self test and then goes to measuring mode.

Pressing **cal** opens the Calibration level. During calibration the meter is adapted to the conductivity sensor. You can either perform an automatic calibration or manually enter the cell constant.

Pressing **par** opens the Parameter level. On the Parameter level all variable device parameters are set.

- In the VIEW menu you can view all parameters.
- In the *EDIT* menu you can also edit the parameters.

Pressing **diag** opens the Diagnostics level. The Diagnostic level provides information on the conductivity sensor and measuring equipment. In addition, you can perform a complete device self-test.

- In the Sensoface<sup>®</sup> menu the Sensoface<sup>®</sup> parameters of the sensor and measuring equipment are listed separately with the respective validation.
- With the Knick Fullcheck<sup>®</sup> menu, a complete device self-test is performed.

Pressing **enter** stores an entered parameter. If you have not made any changes, pressing **enter** selects the next parameter (instead of  $\mathbf{\nabla}$ ).

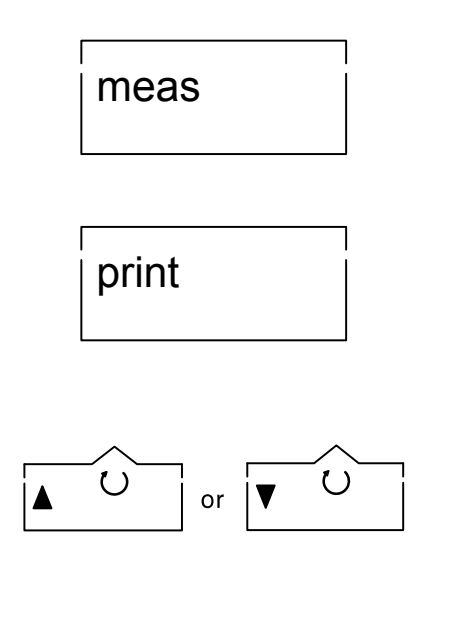

Pressing **meas** exits a function level and returns you to measuring mode.

Pressing **print** in measuring mode prints out the currently measured values for conductivity and temperature with date and time.

Pressing **print** on one of the function levels prints out a complete record of the data stored.

- If manual range selection has been set (see Pg. 19), select the conductivity range in the measuring mode with ▲.
- With ▼ you can choose either temperature or time in the right-hand display. The corresponding measurement symbol appears on the right side of the display.
- On the function levels these keys are used to select parameters.
- When entering numerical parameters, they are used to increment or decrement a numeral.
- Pressing ▶ in the *EDIT* menu of the Parameter level selects the parameter you want to edit.
- In the *VIEW* menu and on the Diagnostics level the automatic line advance is stopped with this key.

#### Menu structure

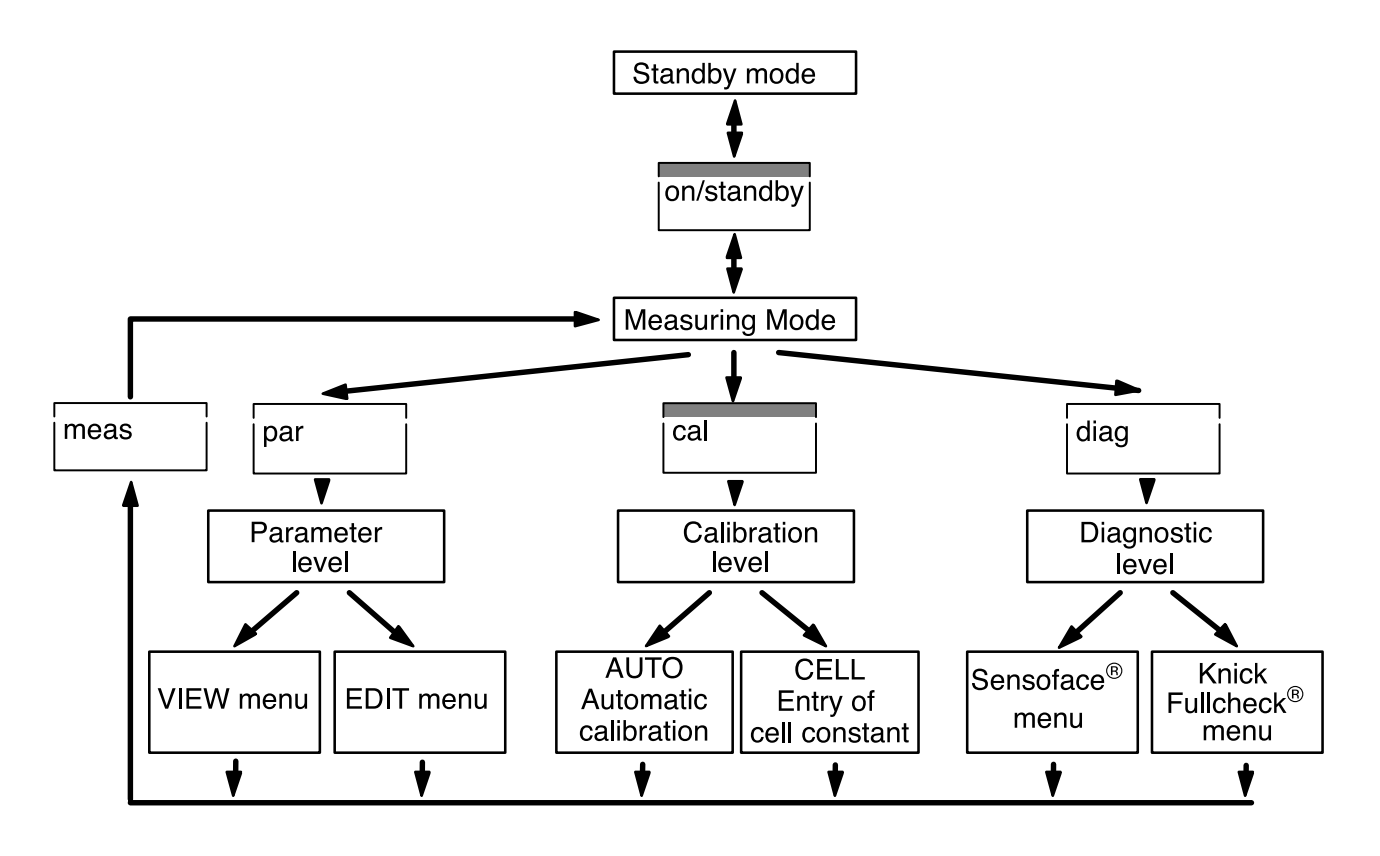

Sensoface<sup>®</sup> automatic monitoring function

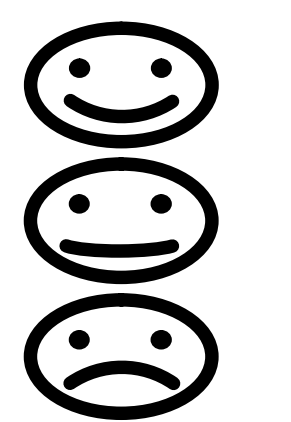

Sensoface<sup>®</sup> monitors the conductivity sensor and measuring equipment and provides information on sensor selection and handling. It reports clock memory loss and requests regular checks in accordance with GLP.

A summary of the individual results is expressed by three face symbols.

- Sensor and equipment are in good condition and are operating in a reliable range.
- Sensor and equipment are still in usable condition. However, to prevent larger measurement errors, they should be checked.
- Sensor and equipment are in poor condition or are being operated in the wrong range. A check is absolutely necessary.

For more detailed information on the indicated Sensoface<sup>®</sup> parameters, please refer to the "Diagnostics level" chapter (see Pg. 26).

### Power-on and start-up

#### Mains supply

Sensor connection

The meter is designed for a 230 V AC power supply (Option 363: 115 V AC).

Connect the power input of the meter to a mains outlet using the included power cord.

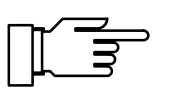

If the meter is disconnected from mains, clock and GLP timer are not affected (reserve power approx. 1 year). Settings, calibration and diagnostics data remain permanently stored.

In addition to the Knick ZU 6985 4-electrode sensor with integrated temperature probe, you can also connect commercially available 2-electrode sensors.

| Connection                 | Socket  |
|----------------------------|---------|
| 2-electrode sensor         | 1, 2, 3 |
| ZU 6985 4-electrode sensor | 4       |
| Temp probe (Pt 1000 or     |         |
| NTC 30 kΩ )                | 5, 6    |

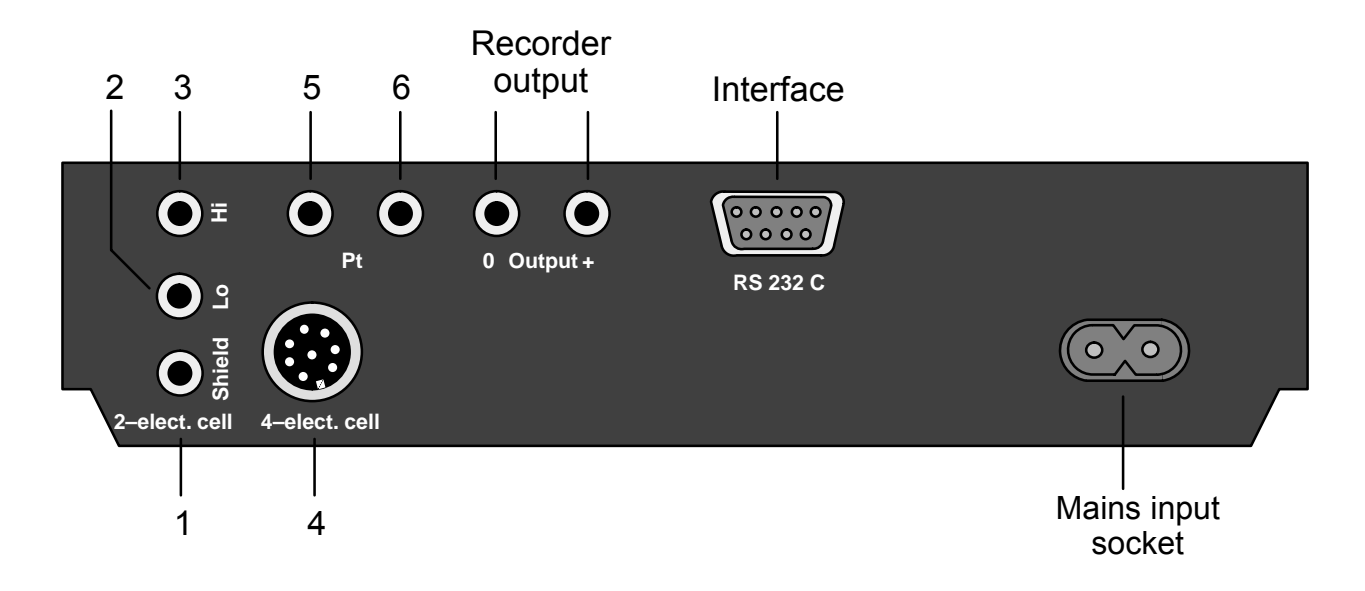

If no temperature probe is connected, the meter uses the manually selected temperature. The decimal point of the temperature display flashes.

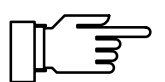

For the RS 232 interface, a shielded cable must be used (e.g. ZU 0245, ZU 0152).

#### Standby mode

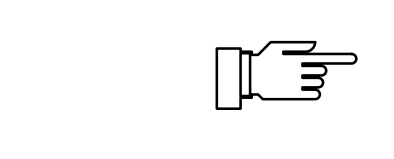

on/standby

If the meter is connected to a mains outlet but not switched on, it is in standby mode. This indicated by a lighted Sensoface<sup>®</sup> display. If Sensoface<sup>®</sup> display is turned off, two measurement symbols are lighting.

Clock and calibration timer are running in standby mode. Settings, calibration and diagnostics data remain permanently stored. The interface is deactivated.

Pressing **on/standby** switches the meter to measuring mode.

At power-on, the meter performs a short check:

Simultaneous lighting-up of all display segments, measurement symbols and Sensoface  $^{\ensuremath{\mathbb{R}}}$  displays

- Memory test
- Display of model name LF 703

To stop the short check, press meas.

In the measuring mode the left-hand display always indicates the conductivity value. If the automatic range selection has been set (see Pg. 19), the meter automatically searches for the optimum measurement range. The measurement symbol automatically switches between  $\mu$ S/cm and mS/cm. With manual range selection, select the desired range with  $\blacktriangle$ .

Left-hand display:

Conductivity value [µS/cm or mS/cm]

In the right-hand display either the temperature or time is selected with  $\mathbf{\nabla}$ .

If automatic temperature compensation has been selected (see Pg. 18), the right-hand display always shows the selected temperature coefficient. Pressing ▼ briefly switches to temperature or time. The display 20 °C or 25 °C indicates to which reference temperature the conductivity is converted.

Measuring mode

Right-hand display:

- Temperature [°C]
- Time
- Temperature coefficient [%/K]

A flashing point on the temperature display indicates that no temperature probe is connected. The meter now uses the manually selected temperature.

If you have connected a printer, pressing **print** in the measuring mode gives you a printout of the currently measured values with date and time.

print

### **Short instructions**

#### Measuring with the Knick 4-electrode sensor ZU 6985

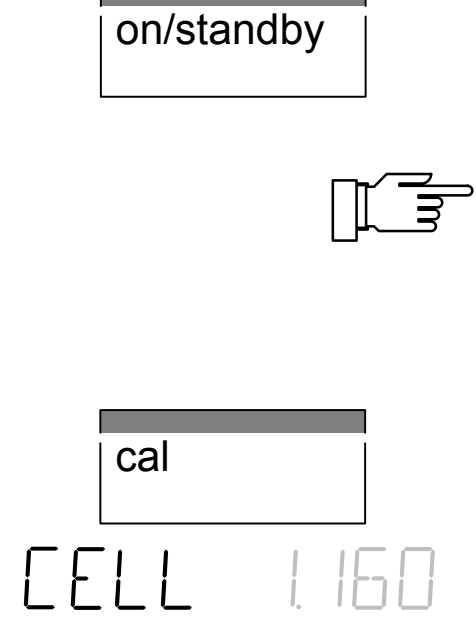

Connect the ZU 69855 4-electrode sensor to socket 4 and switch on the meter. The automatic short check runs.

The ZU 6985 4-electrode sensor is equipped with an integrated temperature probe. Therefore, manual temperature specification is not possible. No additional temperature probe may be connected to sockets 5 and 6.

Press **cal** to open the Calibration level. Press **enter** to confirm *CAL CELL*.

Read the cell constant off the rating plate on the sensor cable, enter this value on the meter using  $\blacktriangle$  and  $\bigtriangledown$ , and confirm with **enter**.

The meter now automatically ends the calibration and returns to measuring mode.

To measure, now immerse the sensor into the measuring solution so that the liquid surface is always between the two markings of the protective tube of the sensor. An incorrect immersion depth leads to incorrect measurements!

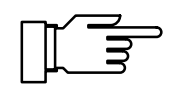

mixing.

Always rinse the sensor thoroughly between two measurements. Carrying over the solution can cause considerable measurement errors, particularly at low conductivities. Either distilled water can be used as a rinsing liquid, or the sensor should be pre-rinsed with measuring solution. Also make sure that the measuring solution is completely mixed prior to measurement. Repeated immersion and removal of the sensor promotes

#### Measuring with a 2-electrode sensor with external temp probe

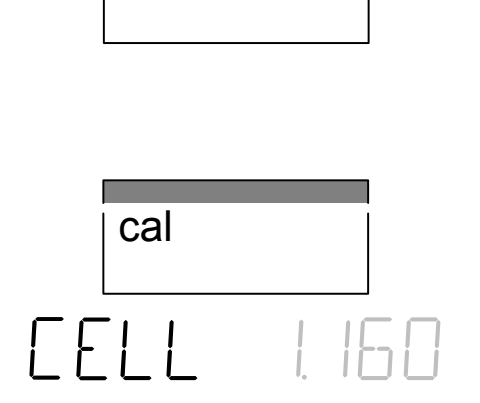

on/standby

Connect the 2-electrode sensor to the sockets 2 and 3. If there is a shielding, connect it to socket 3. Connect the external temperature probe to sockets 5 and 6. Switch on the meter. The automatic short check runs.

Press **cal** to open the Calibration level. Press **enter** to confirm *CAL CELL*.

Enter the cell constant of the conductivity sensor using  $\blacktriangle$  and  $\bigtriangledown$  and confirm your entry with **enter**. The meter now automatically ends the calibration and returns to measuring mode.

Now you can begin your measurements. Please observe the instructions of the sensor manufacturer.

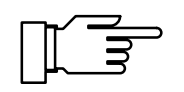

Always rinse the sensor thoroughly between two measurements. Carrying over the solution can cause considerable measurement errors, particularly at low conductivities. Either distilled water can be used as a rinsing liquid, or the sensor should be pre-rinsed with measuring solution.

Also make sure that the measuring solution is completely mixed prior to measurement. Repeated immersion and removal of the sensor promotes mixing.

# Determining an unknown cell constant

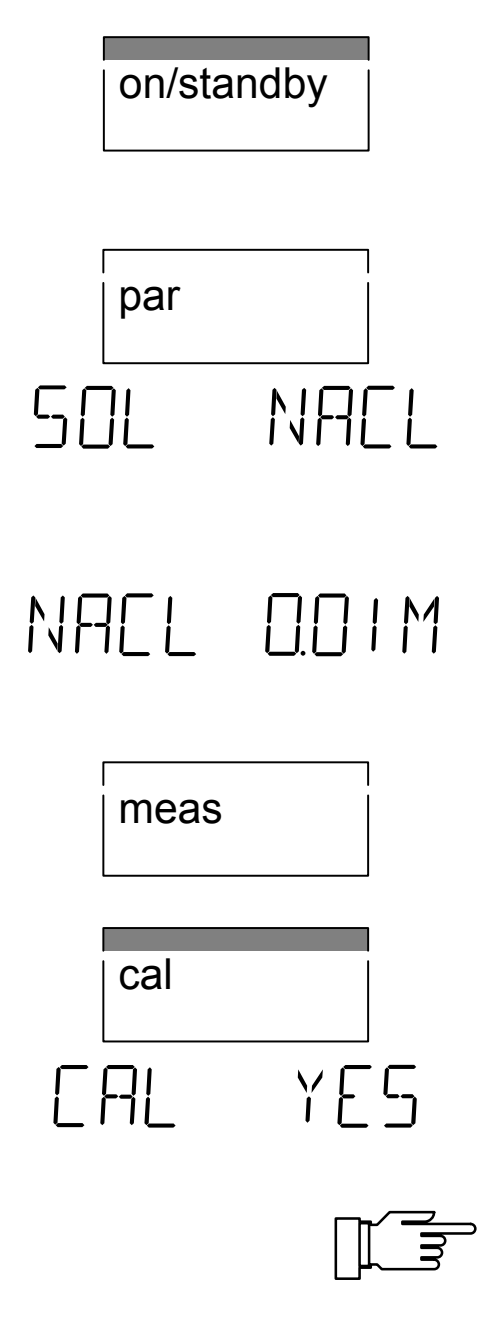

Connect the conductivity sensor and, if required, the temperature probe as described in the instructions and switch on the meter. The automatic short check runs.

Press **par** to access the Parameter level. Select PAR EDIT using  $\blacktriangle$  or  $\blacktriangledown$  and confirm with **enter**.

Select the calibration solution setting *SOL* using  $\bigvee$ . Either NaCl or KCl solutions in various concentrations can be used as calibration solutions. Select the desired solution using  $\blacktriangleright$  and  $\blacktriangle$  or  $\bigvee$  and confirm with **enter**.

In the next calibration step select the concentration of the calibration solution to be used. Select the desired concentration using  $\blacktriangleright$  and  $\blacktriangle$  or  $\checkmark$  and confirm with **enter**.

Press **meas** to exit the Parameter level.

Press **cal** to open the Calibration level. Select *CAL* AUTO using  $\blacktriangle$  or  $\blacktriangledown$  and confirm with **enter**.

Immerse the conductivity sensor and temperature probe in the calibration solution and press **enter** to start the calibration.

Make sure that the calibration used corresponds to the presetting. The use of a different calibration solution leads to an incorrect cell constant and thus produces incorrect measured values.

The calibration now runs automatically. The determined cell constant is briefly displayed and the meter returns to measuring mode.

#### Measuring without temperature probe

If no temperature probe is connected, the meter uses the manually selected temperature. In this case, the decimal point of the temperature display will flash in measuring mode.

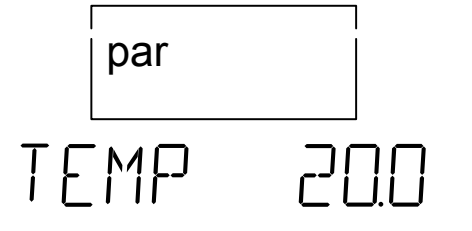

Press **par** to access the Parameter level. Select PAR EDIT using  $\blacktriangle$  or  $\blacktriangledown$  and confirm with **enter**.

As the first parameter-setting step the entry of the manual temperature appears. Enter the temperature of the measuring or calibration solution with  $\blacktriangleright$  and  $\blacktriangle$  or  $\blacktriangledown$  and confirm with **enter**.

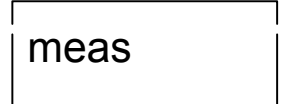

Press meas to exit the Parameter level.

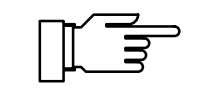

Make sure that the manually specified temperature and the temperature of the measuring or calibration solution match. Temperature differences lead to measurement errors!

# Measuring with automatic temperature compensation

The electrolytic conductivity is highly dependent on the temperature. For comparative measurements, the actual conductivity (at measuring temperature) is often of no interest, but rather the conductivity the solution would have at a reference temperature (e.g. 25 °C). Therefore, with the temperature compensation switched on, the measured conductivity is converted to a conductivity at the reference temperature using a solution-specific temperature coefficient.

As a result, a largely temperature-independent display value is obtained.

Press **par** to access the Parameter level. Select PAR EDIT using  $\blacktriangle$  or  $\blacktriangledown$  and confirm with **enter**.

par

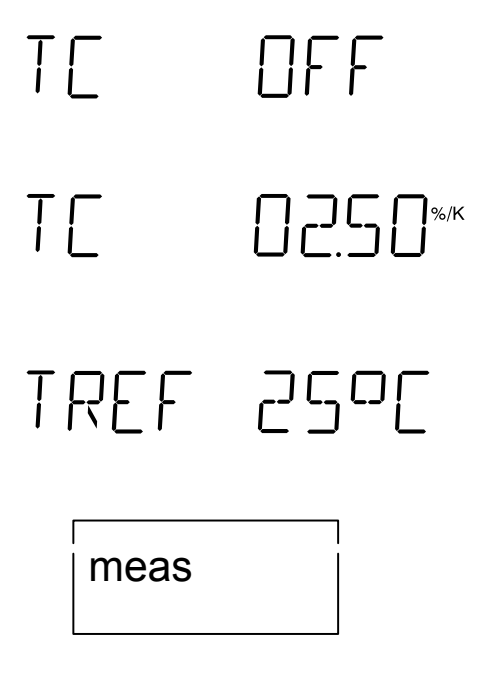

Select the temperature compensation TC using  $\blacktriangledown$ . Switch on using  $\blacktriangleright$  and  $\blacktriangle$  or  $\blacktriangledown$ . Confirm your entry with **enter**.

In the next step enter the temperature coefficient of the solution to be measured using  $\triangleright$ ,  $\blacktriangle$  and  $\checkmark$  and confirm with **enter**.

Then enter the reference temperature using  $\triangleright$ ,  $\blacktriangle$  and  $\bigtriangledown$ . You can select either 20 °C or 25 °C. Confirm your entry with **enter**.

Press meas to exit the Parameter level.

The conductivity based on the reference temperature is now displayed together with the entered temperature coefficient.

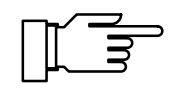

To simplify calculation, the TC of a solution is assumed to be linear during automatic temperature compensation. However, in practice the TC itself is temperature-dependent and thus non-linear. Therefore, to prevent larger errors, the reference and measuring temperature should not differ too greatly during automatic temperature compensation. Sensoface<sup>®</sup> also draws your attention to this fact (see Pg. 27).

### **Parameter level**

par

#### Activating parameter setting

Main menu

PAR EDIT

On the Parameter level all variable device parameters are set. Parameters are set in dialog mode using different menus.

Press **par** to exit measuring mode and access the main menu of the Parameter level. To exit Parameter level, press **meas**. It is exited automatically when all parameter setting steps have run through.

In the main menu of the Parameter level you select the desired submenu. In the main menu of the Parameter level you select the desired submenu using  $\blacktriangle$  or  $\blacktriangledown$ . Pressing **enter** confirms your choice and gives access to the corresponding submenu.

The *VIEW* menu automatically displays all parameters . Settings cannot be changed, however.

- To stop the display, press ▶.
- To scroll one line forwards or backwards, press
   ▲ or ▼, respectively.

In the *EDIT* menu you can view and edit all parameters.

- Select the parameter you want to edit using ▲ or ▼.
- Press ▶ to start parameter editing. To indicate that the parameter can now be edited, the right display flashes.
- While the right display is flashing, you can edit the parameter using ▲ and ▼. When entering numerical values, select the position using ▶ and then count up or down using ▲ or ▼.
- Confirm your entry with **enter**. The selected value will be stored and the next parameter displayed.
- You can now select the next parameter using ▲ or ▼ or press meas to exit the Parameter level.

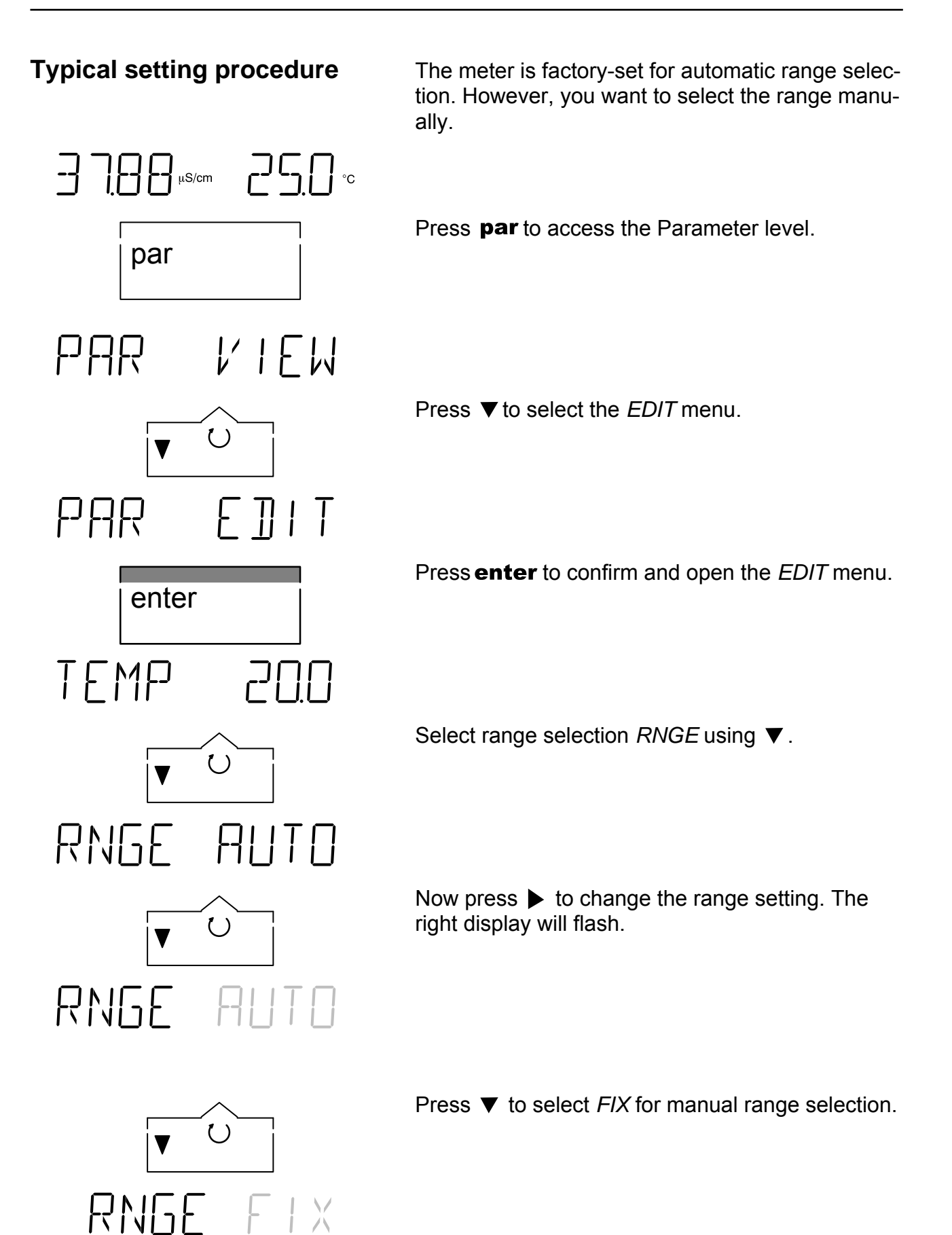

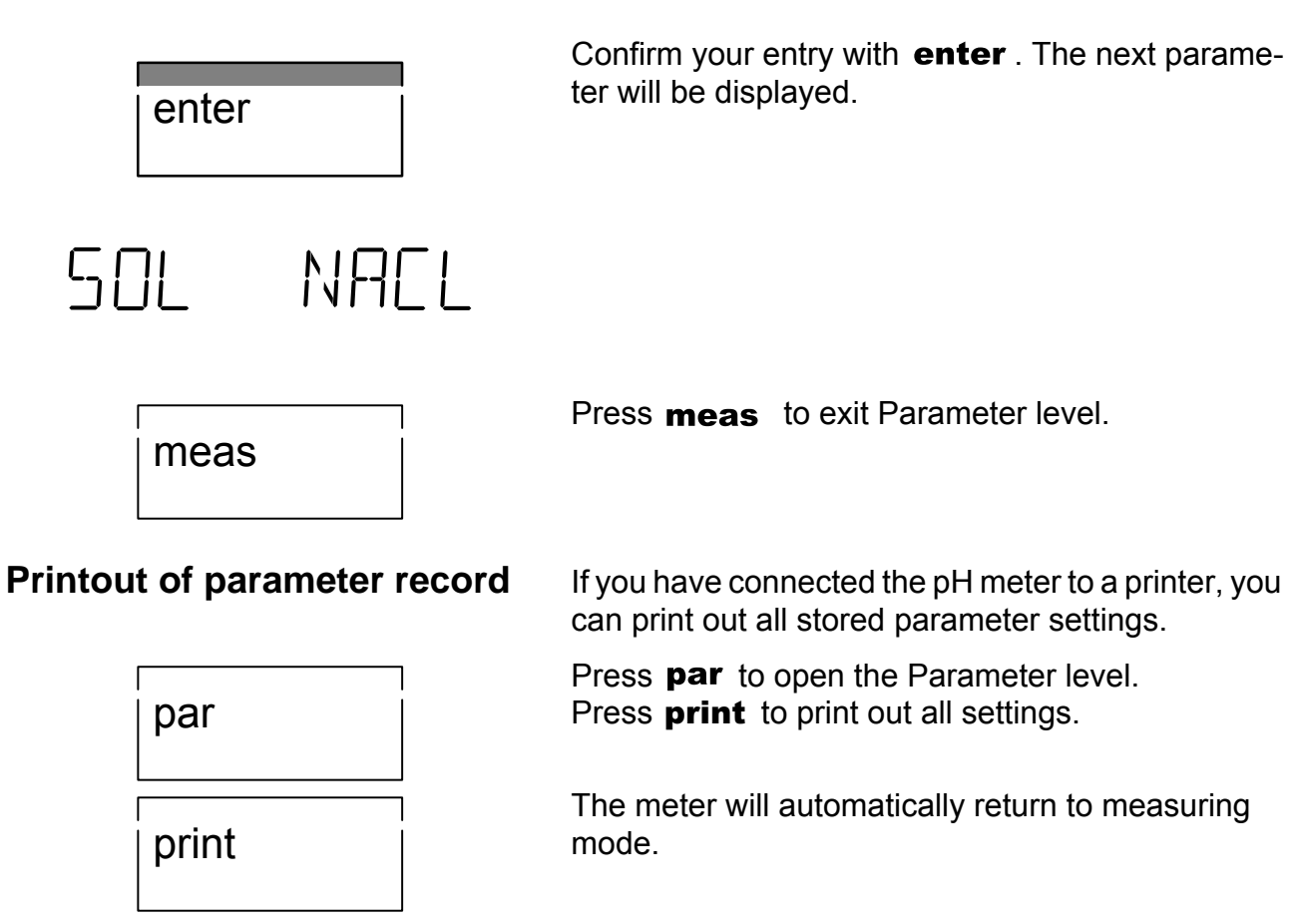

TEMP 200

NFF

#### **Parameters**

Tſ

Ţſ

In the following, the individual parameters and their possible settings will be explained.

Manual temperature (50 to +150 °C) If no temperature probe is connected, the meter uses the manually selected temperature. In this case, the decimal point of the temperature display will flash in measuring mode.

Temperature compensation (off/on) The electrolytic conductivity is highly dependent on the temperature. For comparative measurements, the actual conductivity (at measuring temperature) is often of no interest, but rather the conductivity the solution would have at a reference temperature (e.g. 25 °C). Therefore, with the temperature compensation switched on, the measured conductivity is converted to a conductivity at the reference temperature using a solution-specific temperature coefficient. As a result, a largely temperatureindependent display value is obtained.

Temperature coefficient (0.00 to +9.99 %/K) The temperature coefficient specifies the degree of temperature dependency of the conductivity in % per Kelvin.

The temperature coefficient of your solution can be calculated with the following equation:

$$T_{c} = \frac{\chi_{T} - \chi_{Ref}}{\chi_{Ref} \times (T - T_{Ref})} \times 100 \qquad (\%/K)$$

 $Tc = Temperature \ coefficient \\ \chi_{T} = Conductivity \ at measuring temperature \\ \chi_{Ref} = Conductivity \ at reference temperature \\ T = Measuring temperature \\ T_{Ref} = Reference temperature$ 

Reference temperature (20 °C/25 °C) The reference temperature is the temperature to which the display value is to be converted. Either 20 °C or 25 °C can be selected.

# TREF 25°C

| FACE |         | Sensoface <sup>®</sup> (off/on)<br>The Sensoface <sup>®</sup> display can be turned on or off. If<br>Sensoface <sup>®</sup> display is turned off, standby mode is<br>indicated by two lighted measurement symbols.<br>Display of Sensoface <sup>®</sup> parameters on the Diagnos-<br>tics level is not affected. For information on Senso-<br>face <sup>®</sup> , refer to chapter "Sensoface <sup>®</sup> menu" (see |
|------|---------|----------------------------------------------------------------------------------------------------|
| RNGE | AUTO    | Range selection (auto/fix)<br>With <i>AUTO</i> the meter automatically searches the optimum measurement range.<br>With <i>FIX</i> the automatic range selection is switched off. Then you select the desired range in the measuring mode using $\blacktriangle$ . If the selected range is exceeded, <i>OVFL</i> appears in the left-hand display.                                                                      |
| SOL  | NAEL    | Calibration solution (NaCl/KCl)<br>Either NaCl or KCl solutions in various concentra-<br>tions can be used as calibration solutions. Select<br>the desired solution.                                                                                                    |
| NAEL | 0.0 I M | Concentration of solution (SAT/0.1 M/0.01 M)<br>NaCl solutions are available in the following con-<br>centrations:                                                                                                    |
|      |         | 0.01 mol/l<br>0.1 mol/l<br>Saturated                                                                                                    |
| KEL  | 0.0 I M | (1.0 M/0.1 M/0.01 M)<br>Select the concentration of the calibration solution<br>to be used.<br>KCI solutions are available in the following concen-<br>trations:                                                                                                    |
|      |         | 0.01 mol/l<br>0.1 mol/l<br>1 mol/l                                                                                                    |
| GLPT | 0 168   | GLP timer (0 to 2000 h)<br>With the GLP timer, you can preset a time interval<br>for the next due device self-test.<br>After approx. 80 % of the preset interval have<br>expired, the GLP timer sets the Sensoface <sup>®</sup> display<br>from $\textcircled{O}$ to $\textcircled{O}$ . After the total interval has<br>expired, the display is set to $\textcircled{O}$ .                                             |

The timer is reset by a device self-test or by entering a new GLP interval.

To turn off the GLP timer, enter 0 as interval time.

# 0UT 20uS

Recorder output  $(20 \ \mu\text{S}/2.0 \ \text{mS}/2.0 \ \text{mS}/2.0 \ \text{S}^\circ\text{C}/\text{PRNT})$ The recorder output can output either the conductivity value or the temperature.

Output voltage:

OUT 20 μS
 OUT 2.0 μS
 OUT 20 μS
 MV/(μS/cm)
 OUT 20 μS
 MV/(μS/cm)
 OUT 2.0 μS
 mV/(μS/cm)
 mV/(μS/cm)
 mV/(μS/cm)
 mV/(μS/cm)

With PRNT selected, the recorder output serves as input for activating a print command. With a simple contact, such as a foot switch, the currently measured values can be printed. For further information, refer to the chapter "Recorder output" (see Pg. 31).

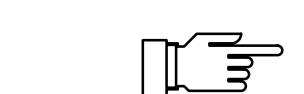

Do not apply an external voltage to the recorder output. The meter might be damaged.

Baud rate (600 / 1200 / 2400 / 4800 / 9600) Here, you can select the interface transmission rate.

Data format (8 NO / 7 EV / 7 OD)

You can choose between:

| Data word length | Parity |
|------------------|--------|
| 8 bits           | none   |
| 7 bits           | even   |
| 7 bits           | odd    |

Transmission protocol (NO / XON) The interface can operate either without transmission protocol or with XON/XOFF protocol.

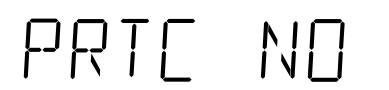

]AU] 4800

DATA 7 EV

# INTE PRNT

Interface (PRNT / PC) For direct printer control, select PRNT. You can directly print out measured values and records.

To connect the meter to a computer (PC), select PC. The conductivity meter will be completely computer controllable. All measured values and parameters will be retrievable via computer.

# PTIM 0600

Print interval timer (0.1 to 999.9 min) This step only appears if you have set the interface for printer control.

The print interval timer presets an interval for printout of currently measured values with time and date.

To turn off the timer, enter 0 as interval time.

| TIME | 08.16    | Time                     |
|------|----------|--------------------------|
| JALE | 19.11    | Date                     |
| YEAR | 1999     | Year                     |
| END  | VIEW     | End of <i>VIEW</i> menu. |
| EN]  | E ]]   T | End of <i>EDIT</i> menu. |

### **Calibration level**

On the Calibration level you enter the cell constant of the conductivity sensor used.

If the cell constant is unknown or the indicated cell constant is too inexact, it can also be determined using a calibration solution.

Activating calibrationPress cal to exit measuring mode and access the<br/>Calibration level.

You can stop calibration at any time by pressing **meas**.

Main menuIn the main menu of the Calibration level you select<br/>the desired submenu using ▲ or ▼. Pressing<br/>enter confirms your choice and gives access to<br/>the corresponding submenu.

Manual calibration with input of cell constant is used when the cell constant of the conductivity sensor used is known or when you use a calibration solution that is not stored in the meter.

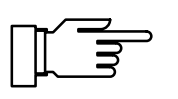

For the Knick ZU 6985 4-electrode sensor, the cell constant is printed on the rating plate at the sensor cable.

CAL AUTO

CAL CELL

With automatic calibration the cell constant is determined using the standard calibration solutions stored in the meter.

# Manual calibration by input of cell constant

When the cell constant of the conductivity sensor used is known, it can be directly entered. When using a calibration solution, the conductivity value is adjusted by modifying the cell constant.

# CAL CELL

87.32<sub>ms/cm</sub> | 160

Press enter to confirm CAL CELL.

The left display shows the measured uncompensated conductivity and the right display shows the cell constant.

Input of cell constant:

When the cell constant is known, enter its value using  $\blacktriangle$  or  $\blacktriangledown$ . The cell constant may lie between 0.001 cm<sup>-1</sup> and 199.9 cm<sup>-1</sup>.

Using a calibration solution:

Measure the temperature of the calibration solution (e.g. with a glass thermometer) and read the temperature-corrected conductivity value from the calibration solution table. Modify the cell constant using  $\blacktriangle$  or  $\blacktriangledown$  until the measured conductivity shown in the left display is identical with the conductivity pre-

viously taken from the calibration solution table.

Confirm your entry with enter.

#### Automatic calibration

With automatic calibration the cell constant is determined using a standard calibration solution. The following calibration solutions are available:

> KCI 0.01 mol/l 0.1 mol/l 1 mol/l NaCI 0.01 mol/l 0.1 mol/l Saturated

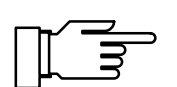

The calibration solution is selected on the Parameter level (see Pg. 15, 19).

CAL ALITA

FAI YFS

Press enter to confirm CAL AUTO.

Immerse the conductivity sensor and temperature probe in the calibration solution and press **enter** to start the calibration.

If you do not want to calibrate, select *CAL NO* using  $\triangledown$  or  $\blacktriangle$  and press **enter** to exit Calibration level.

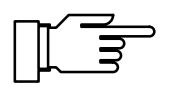

Make sure that the calibration used corresponds to the presetting. The use of a different calibration solution leads to an incorrect cell constant and thus produces incorrect measured values.

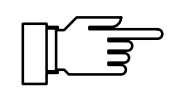

time

When working with manual temperature compensation, make sure that the entered temperature matches the actual temperature of the calibration solution! An incorrectly set temperature leads to an incorrect calculation of the cell constant and thus to measurement errors.

During a first plausibility check of conductivity and temperature, *CAL* flashes. The right-hand display shows the measured temperature.

When working with manual temperature compensation, the entered temperature is displayed. This is indicated by a flashing decimal point.

As a check, the selected calibration solution is displayed for approx. 4 sec and  $\mu S/cm$  or mS/cm flashes.

The stability of the measured conductivity and temperature values is checked. During this, the conductivity determined from the calibration table is indicated in the left-hand display. A small clock runs in the right-hand display. For each revolution (4 sec), a mark is added to the tally beside the clock.

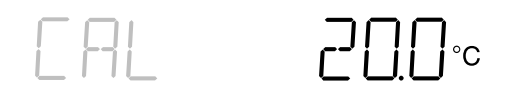

#### Display of calculated cell constant.

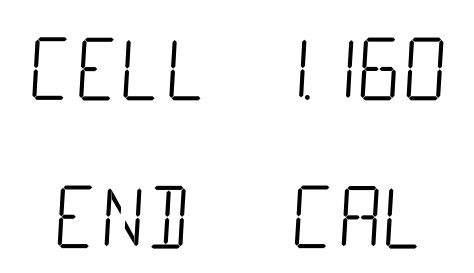

End of calibration

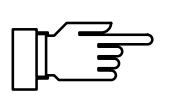

Always rinse the sensor thoroughly after a calibration and between two measurements. Carrying over the solution can cause considerable measurement errors, particularly at low conductivities. Either distilled water can be used as a rinsing liquid, or the cell should be pre-rinsed with measuring solution.

#### **Printing calibration record**

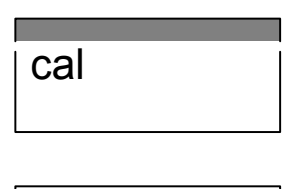

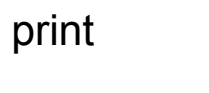

If you have connected the meter to a printer, you can print out a record of the last calibration.

Press **cal** to open the Calibration level. Press **print** to print out the complete record of the last calibration.

The meter will automatically return to measuring mode.

### **Diagnostics level**

|          | diag                 |         | On the Diagnostics level the complete conductivity<br>measurement equipment is checked. This also<br>serves for quality management to ISO 9000.                                                                                       |
|----------|----------------------|---------|----------------------------------------------------------------------------------------------------|
| Activati | ng diagr             | nostics | Press <b>diag</b> to exit measuring mode and access<br>the main menu of the Diagnostics level.<br>To exit Diagnostics level, press <b>meas</b> . It is exited<br>automatically when all diagnostics functions have<br>been performed. |
| Main mo  | enu                  |         | In the main menu you select the desired function of the Diagnostics level using $\blacktriangle$ or $\blacktriangledown$ . Pressing <b>enter</b> gives access to the corresponding submenu.                                           |
| ]]       | AC                   | FACE    | The Sensoface <sup>®</sup> menu shows the states of the criteria that control Sensoface <sup>®</sup> display.                                                                                                    |
| ]]       | 86                   | TEST    | The Knick Fullcheck <sup>®</sup> menu provides a complete device self test to check the operability of the individual device components.                                                                                              |
|          |                      |         | All submenus run automatically but can be influ-<br>enced via keypad.                                                                                                    |
|          |                      |         | <ul> <li>To stop the sequence, press ▶.</li> <li>To restart it, press ▶ once more.</li> </ul>                                                                                                    |
|          |                      |         | <ul> <li>To scroll one step forwards or backwards, press</li> <li>▲ or ▼, respectively.</li> </ul>                                                                                                    |
| Sensofa  | ace <sup>®</sup> mer | าน      | In the Sensoface <sup>®</sup> menu you see the criteria that control Sensoface <sup>®</sup> display. Each criterion is displayed separately with the corresponding evaluation.                                                        |
| ]]       | 86                   | FACE    | This gives you important information on sensor selection and handling and Sensoface <sup>®</sup> alerts you for possible errors.                                                                                                    |
| EE       |                      | RNGE    | If a 2-electrode sensor is operated in an incorrect<br>conductivity range, measurement errors can occur<br>due to polarization of the sensor.                                                                                         |

Sensoface<sup>®</sup> informs you when the current conductivity range can no longer be reliably measured with the sensor being used.

#### Ranges:

| Cell<br>const.<br>[cm <sup>-1</sup> ] | $\odot$  | $\odot$  | :       |          |          |
|---------------------------------------|----------|----------|---------|----------|----------|
| 0.001                                 | > 20 µS  | > 10 µS  |         |          |          |
| 0.01                                  | > 200 µS | > 100 µS |         |          |          |
| 0.1                                   | > 2 mS   | > 1 mS   |         |          |          |
|                                       | $\odot$  | $\odot$  | $\odot$ | $\odot$  | $\odot$  |
| 1                                     | > 20 mS  | > 10 mS  |         | < 0.2 µS | < 0.1 µS |
| 10                                    | > 200 mS | > 100 mS |         | < 2 µS   | < 1 µS   |
| 100                                   | > 2 S    | > 1 S    |         | < 20 µS  | < 10 µS  |

TE TEMP

GLP TIMF

To simplify calculation, the TC of a solution is assumed to be linear during automatic temperature compensation. However, in practice the TC itself is temperature-dependent and thus non-linear. Therefore, to prevent larger errors, the reference and measuring temperature should not differ too greatly during automatic temperature compensation. Sensoface<sup>®</sup> draws your attention to excessive differences between reference and measuring temperature.

- $\bigcirc$  The difference between reference and measuring temperature is  $\leq$  20 K.
- The difference between reference and measuring temperature is > 20 K.

On the Parameter level, the GLP timer allows to preset a time interval for the next due device self-test.

The GLP timer keeps running in standby mode and with mains supply disconnected.

- The interval is still running.
- Over 80% of the interval have already expired.
- The interval has been exceeded.

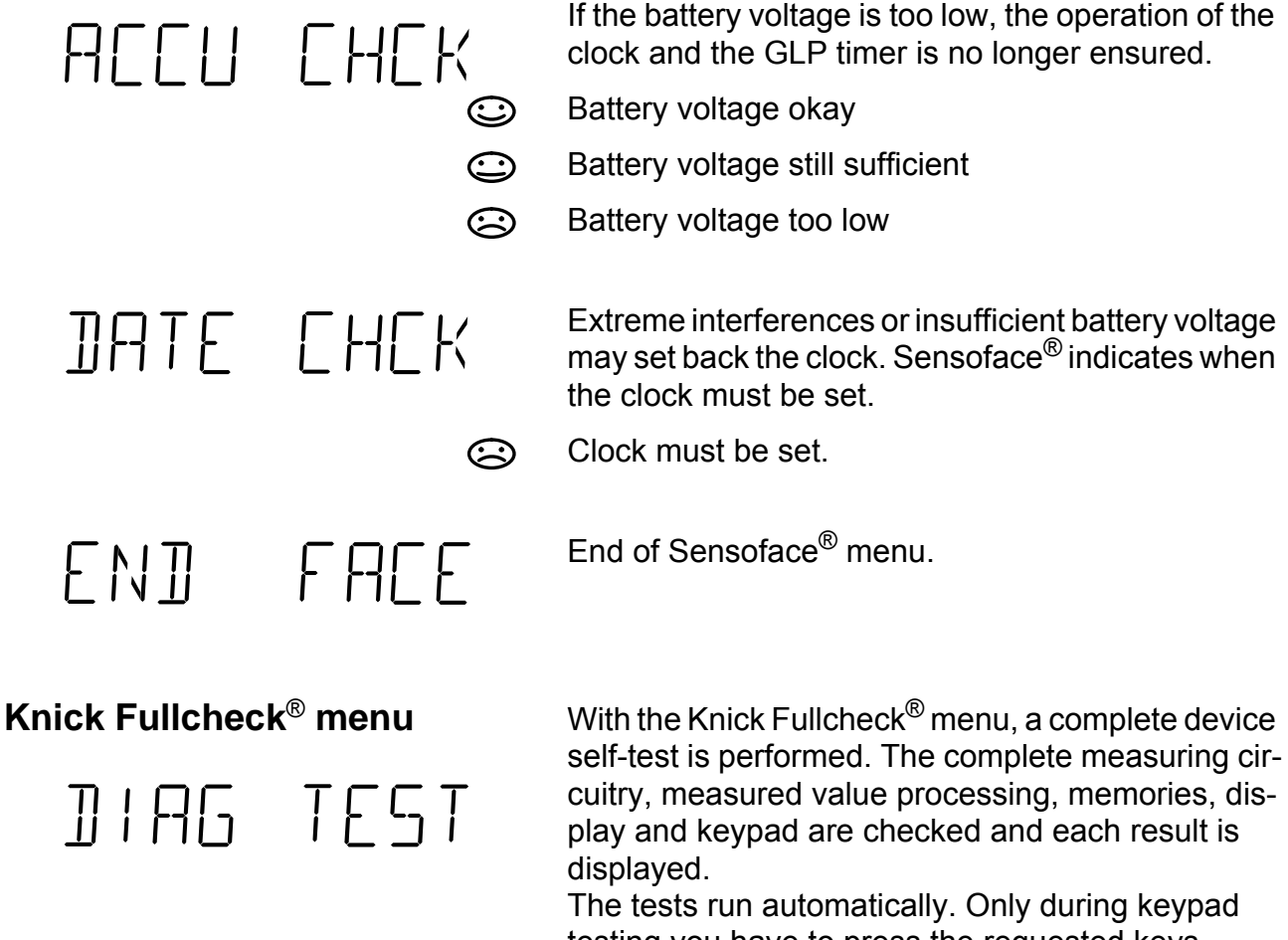

testing you have to press the requested keys. Longer testing periods are indicated by a little running clock on the right display.

Successful testing is confirmed by *OK* on the right display.

RAM test

EPROM test

**EEPROM** test

-- 0K --RAM -- -- --PROM 0 EEPR -- -- --

# OUT TEST

- 500 0

 $\square$   $\square$ 

AMPL TEST

RNG I 🛛

RNG2 🛛

RNG3 🛛

11991 TEST

KFY TFGT

 $\mathsf{R}\mathsf{F}\mathsf{F}\mathsf{H}$ 

 $\square$ 

 $\square$ 

750

Linearity test of measuring circuit: Using an integrated, high-precision reference, the complete measuring circuitry is checked up to the recorder output. The displayed mV values lie across the recorder output.

Linearity test at -500 mV

Linearity test at 0 mV

Linearity test at +750 mV

Linearity test at +1500 mV

To test the input amplifier, the conductivity sensor is disconnected internally from the amplifier and the input is switched over to a reference resistor.

Amplifier test for conductivity range 1

Amplifier test for conductivity range 2

Amplifier test for conductivity range 3

Test of memory battery.

Display test: All Sensoface<sup>®</sup> indicators, all segments of the two LED displays and all measurement symbols light up.

Check whether really everything is lighting.

During keypad testing, you are prompted to press the corresponding key.

PUSH MEAS PUSH PRNT PUSH UP PUSH DNN PUSH DN PUSH PAR PUSH PAR PUSH DIAG PUSH ENTR END TEST Press meas. Press print . Press ▲. Press ►. Press ▼. Press on/standby . Press cal. Press par . Press diag . Press enter. End of device test

Printing diagnostics record

If you have connected the meter to a printer, you can print out a record of the diagnostics.

| diag  |  |
|-------|--|
| print |  |

Press **diag** to open the Diagnostics level. Press **print** to print out the complete diagnostics record.

### **Recorder output**

The recorder output of the Model 703 supplies an analog output signal. Galvanic output isolation is standard. Connected recorders and data acquisition systems thus do not have to be floating.

The output can be defined on the Parameter level for four different conductivity ranges or for temperature:

| Input range    | Output voltage |
|----------------|----------------|
| 0 to 20 µS/cm  | 100 mV/(µS/cm) |
| 0 to 2 mS/cm   | 1 mV/(µS/cm)   |
| 0 to 20 mS/cm  | 100 mV/(mS/cm) |
| 0 to 2 S/cm    | 1 mV/(mS/cm)   |
| –50 to +150 °C | 10 mV/°C       |

If the recorder output has been set for printer control, a voltage of approx. 1.5 V lies across its output. By short-circuiting (current approx. 1.5 mA), e.g. using a foot switch, you can print out the currently measured values.

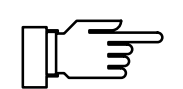

Do not apply an external voltage to the recorder output. The meter might be damaged.

### **Serial interface**

The Model 703 comes with an RS 232 interface. The interface can be defined for direct control of the ZU 0244 Lab Printer or a commercially available printer with serial port, or as a direct connection to a computer. The conductivity meter is completely computer controllable and all values and parameters can be read out.

#### Interface parameters

The RS 232 interface is user-definable for all common baud rates and data protocols. Settings are made on the Parameter level.

• Baud rate: 600 Bd 1200 Bd 2400 Bd 4800 Bd 9600 Bd

#### Data format:

| Data word length | Parity | Stop bit |  |
|------------------|--------|----------|--|
| 7 bits           | even   | 1        |  |
| 7 bits           | odd    | 1        |  |
| 8 bits           | none   | 1        |  |

• Protocol: No protocol

XON/XOFF Bidirectional handshake If not ready to accept data the meter transmits XOFF < 13 > H, if ready to accept data, XON < 11 > H

#### **Pin assignment**

The conductivity meter has a 9-pin D SUB connector (connector with pin contacts). The metallic connector shell is connected to signal ground via a capacitor and provides EMI shielding.

| Contact | Signal                | Input/Output |
|---------|-----------------------|--------------|
| 2       | (RD) Received data    | Input        |
| 3       | (TX) Transmitted data | Output       |
| 5       | (SGND) Signal ground  |              |
| 4,6,8   | Jumpered              |              |

#### Interface cable

Knick offers one interface cable each as accessory for connecting the conductivity meter to a computer (PC) and to the ZU 0244 Lab Printer.

 ZU 0152 interface cable for connecting the conductivity meter to a computer (PC):

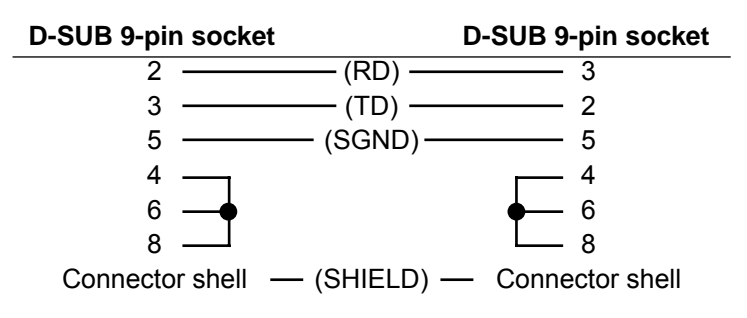

• ZU 0245 interface cable for connecting the conductivity meter to the ZU 0244 Lab Printer.

### Standard settings for ZU 0244 Lab Printer

#### Setting on the conductivity meter

| Parameter   | Value to be set             | Setting |
|-------------|-----------------------------|---------|
| Baud rate   | 4800 Bd                     | 4800    |
| Data format | 7 data bits,<br>parity even | 7 EV    |
| Protocol    | XON/XOFF                    | XON     |
| Interface   | Printer                     | PRNT    |

### **Command set for the serial interface**

The conductivity meter's command set is divided into read and write commands.

- Read commands start with "R". (read). They read out data from the conductivity meter. Read commands always return a response. Device function is not affected.
- Write commands start with "W". They send commands and parameters to the conductivity meter. A write command modifies device settings or parameters. The meter does not return a response. Acknowledgement of write commands can be enabled with the "WPMSR1" command. Then the meter will return "CR" (carriage return <0D> H) after each write command.

**Numerical parameters** 

#### Message terminator Message terminators for read and write

- Read: The conductivity meter terminates the string by "CR" (carriage return <0D> H).
- Write: The conductivity meter expects "CR" or "LF" (line feed <0A> H) or any combination of these as message terminator.

Format of a numerical parameter

- Mantissa: preceded by +, –, blank or without sign up to 14 valid digits incl. sign Decimal point or comma floating or without
- Exponent:
  "E" indicates exponent beginning
  + or sign
  1 to 3 digits

Exponent may be omitted.

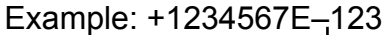

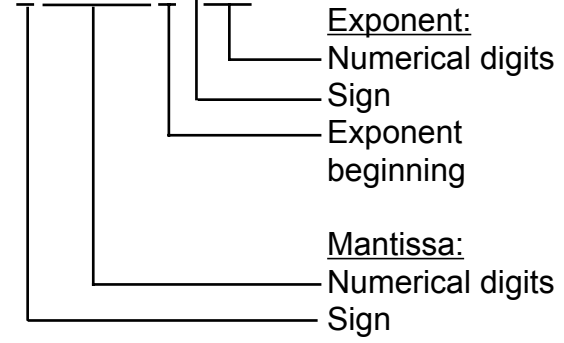

## Reading measured values or results

| Com-<br>mand | Response | Unit     | Description                      |
|--------------|----------|----------|----------------------------------|
| RV2          | ± XXX.X  | [°C]     | Temperature<br>Pt1000 /NTC 30 kΩ |
| RV3          | xxxxE-x  | [S/cm]   | Conductivity                     |
| RVTRT        | XXXX     | [hhmm]   | Time:<br>hours/minutes           |
| RVDRT        | XXXXXX   | [ddmmyy] | Date:<br>day/month/year          |
| RVTMA        | XXXX     | [h]      | GLP timer count                  |

#### **Reading operating states**

| Com-<br>mand | Response | Description      |
|--------------|----------|------------------|
| RSP          | XX       | Operating states |
|              | 00       | Measuring mode   |
|              | 01       | Parameter mode   |
|              | 02       | Calibration mode |
|              | 08       | Diagnostics mode |

#### **Reading error messages**

| Command | Response  | Description               |
|---------|-----------|---------------------------|
| RSF1    | XX        | First error message       |
| RSFA    | xx;xx;xx; | All active error messages |

#### List of error messages (xx):

#### List of error messages (xx):

- 01 Conductivity range >2 S
- 03 °C range –50. to +150 °C exceeded
- 06 Cell constant < 0.001 cm<sup>-1</sup> or > 199.9 cm<sup>-1</sup>
- 07 Measured values during calibration unstable
- 08 No solution found or solution not defined for temperature
- 20 Interface error
- 90 System failure

### Reading Sensoface<sup>®</sup> states

| Command | Response | Description                                       |
|---------|----------|---------------------------------------------------|
| RSES    | Х        | Sensoface <sup>®</sup> display                    |
| RSEPL   | x        | Sensoface <sup>®</sup> : Polarization             |
| RSETO   | x        | Sensoface <sup>®</sup> : Temperature compensation |
| RSETM   | Х        | Sensoface <sup>®</sup> : GLP timer                |
| RSEBT   | Х        | $Sensoface^{	extsf{B}}$ : Battery state           |
| RSEDT   | x        | Sensoface <sup>®</sup> : Date/time                |

### Sensoface<sup>®</sup> messages

#### List of Sensoface<sup>®</sup> messages (x):

0 1 2 ()

#### Query keypad

| Command | Response | Description      |
|---------|----------|------------------|
| RSK     | XX       | Query keypad     |
|         | 00       | cal key          |
|         | 01       | <b>print</b> key |
|         | 02       | ▲ key            |
|         | 03       | meas key         |
|         | 04       | on/standby key   |
|         | 05       | <b>enter</b> key |
|         | 06       | <b>par</b> key   |
|         | 07       | diag key         |
|         | 08       | ▼ key            |
|         | 09       | ▶ key            |

# Reading results of Knick Fullcheck<sup>®</sup> self test

| Command | Response | Unit     | Description         |
|---------|----------|----------|---------------------|
| RSTET   | XXXX     | [hhmm]   | Last Fullcheck/time |
| RSTED   | XXXXXX   | [ddmmyy] | Last Fullcheck/date |
| RSTERR  | х        |          | RAM test            |
| RSTERP  | х        |          | EPROM test          |
| RSTERE  | х        |          | EEPROM test         |
| RSTEROV | х        |          | Measuring circuit   |
|         |          |          | test                |
| RSTERA  | х        |          | Amplifier test      |
| RSTERBT | х        |          | Battery test        |
| RSTERDI | х        |          | Display test        |
| RSTERKY | х        |          | Keypad test         |
|         |          |          |                     |

#### List of test results

0 ok (display test executed)

- 1 Test not executed
- 2 Defective

### **Reading calibration data**

| Command | Response | Unit     | Description                             |
|---------|----------|----------|-----------------------------------------|
| RSCPP   | Х        |          | Last calibration:                       |
|         | 0        |          | Input of cell constant                  |
|         | 1        |          | Automatic calibration                   |
| RSCPT   | XXXX     | [hhmm]   | Last calibration/time                   |
| RSCPD   | XXXXXX   | [ddmmyy] | Last calibration/date                   |
| RSCP3   | xxxxE-x  | [S/cm]   | Conductivity of<br>calibration solution |
| RSCP2   | XXX      | [°C]     | Calibration<br>temperature              |
| RSCPRT  | XXXX     | [S]      | Response time                           |

### **Reading parameters**

| Command | Response | Unit                | Description                 |
|---------|----------|---------------------|-----------------------------|
| RPTMMV  | ± xxx.x  | [°C]                | Manual temperature          |
| RPTCS   | x        |                     | Temp compensation<br>on/off |
|         | 0<br>1   |                     | Off<br>On                   |
| RPTCVR  | XX.XX    | [%/K]               | Temp comp., TC              |
| RPTCR   |          |                     | Temp comp., reference       |
|         | •        |                     | temp                        |
|         | 0<br>1   |                     | 20 °C<br>25 °C              |
| RPDIE   | x        |                     | Sensoface <sup>®</sup>      |
|         | 0        |                     | on/off                      |
|         | 1        |                     | On                          |
| RPMRS   | x        |                     | Range selection             |
|         |          |                     | auto/fix                    |
|         | 0        |                     | Fix                         |
|         | 1        |                     | Auto                        |
| RPMRA   | X        |                     | Measurement range           |
|         | 1        |                     | 0000 2000 ms/cm             |
|         | 2        |                     | 00.00 99.99 mS/cm           |
|         | 3        |                     | 0.000 9.999 mS/cm           |
|         | 4        |                     | 000.0 999.9 µS/cm           |
|         | 6        |                     | 0.000 9.999 µS/cm           |
| RPCAC   | xxx.x    | [cm <sup>-1</sup> ] | Cell constant               |
| RPCAMA  | х        | L- J                | Calibration solution        |
|         | 1        |                     | NaCl                        |
|         | 2        |                     | KCI                         |
| RPCAM1  | х        |                     | Parameter-setting           |
|         |          |                     | solution NaCl,              |
|         | 0        |                     | Saturated                   |
|         | 1        |                     | 0.1  mol/l                  |
|         | 2        |                     | 0.01 mol/l                  |
| RPCAM2  | х        |                     | Parameter-setting           |
|         |          |                     | solution KCl,               |
|         | •        |                     | concentration               |
|         | 0        |                     | 1 mol/l                     |
|         | 1        |                     | 0.1 mol/l                   |
| DDMATI  | 2        | [b]                 | CLP timer interval          |
| RPAINA  | x        | ניין                | Assignment of               |
|         | ~        |                     | recorder output             |
|         | 2        |                     | Temperature                 |
|         | 30       |                     | Cond, 0 to 20 µS/cm         |
|         | 31       |                     | Cond, 0 to 2 mS/cm          |
|         | 32       |                     | Cond, 0 to 20 mS/cm         |
|         | 33       |                     | Cond, 0 to 20 S/cm          |
|         | 8        |                     | Input for printer control   |
| RPINPTI | XXX.X    | [min]               | Print timer interval        |

| Command | Response | Unit | Description          |
|---------|----------|------|----------------------|
| RPMSR   | х        |      | Response to          |
|         |          |      | write command on/off |
|         | 0        |      | Off                  |
|         | 1        |      | On                   |

### Writing parameters

| Command | Parameter    | Unit                | Description                              |
|---------|--------------|---------------------|------------------------------------------|
| WPTMMV  | Num. par.    | [°C]                | Manual temperature                       |
| WPTCS   | х            |                     | Temp compensation<br>on/off              |
|         | 0            |                     | Off                                      |
|         | 1            |                     | On                                       |
| WPTCVR  | Num. par.    | [%/K]               | Temp comp., TC                           |
| WPTCR   |              |                     | Temp compensation, reference temperature |
|         | 0            |                     | 20 °C                                    |
|         | 1            |                     | 25 °C                                    |
| WPDIE   | Х            |                     | Sensoface <sup>®</sup> on/off            |
|         | 0            |                     | Off                                      |
|         | 1            |                     | On                                       |
| WPMRS   | х            |                     | Range selection<br>auto/fix              |
|         | 0            |                     | Fix                                      |
|         | 1            |                     | Auto                                     |
| WPMRA   | х            |                     | Measurement range                        |
|         | 0            |                     | 0000 to 2000 mS/cm                       |
|         | 1            |                     | 000.0 to 999.9 mS/cm                     |
|         | 2            |                     | 00.00 to 99.99 mS/cm                     |
|         | 3            |                     | 0.000 to 9.999 mS/cm                     |
|         | 4            |                     | 000.0 to 999.9 µS/cm                     |
|         | 5<br>6       |                     | 00.00 to 99.99 µS/cm                     |
|         | 0<br>Num par | [cm <sup>-1</sup> ] | Cell constant                            |
|         | Num par.     |                     | Cellibration solution                    |
|         | 1            |                     | NaCl                                     |
|         | 2            |                     | KCI                                      |
| WPCAM1  | ×            |                     | Parameter-setting                        |
|         |              |                     | solution NaCl,                           |
|         | 0            |                     | Saturated                                |
|         | 1            |                     | 0.1 mol/l                                |
|         | 2            |                     | 0.01 mol/l                               |
| WPCAM2  | х            |                     | Parameter setting                        |
|         |              |                     | solution KCI,                            |
|         | _            |                     | concentration                            |
|         | 0            |                     | 1 mol/l                                  |
|         | 1            |                     | U.1 mol/l                                |
|         | 2            |                     |                                          |
| WPMATI  | Num. par.    | [h]                 | GLP timer interval                       |

| Command | Parameter | Unit  | Description               |
|---------|-----------|-------|---------------------------|
| WPAINA  |           |       | Assignment of             |
|         | х         |       | recorder output           |
|         | 2         |       | Temperature               |
|         | 30        |       | Cond, 0 to 20 µS/cm       |
|         | 31        |       | Cond, 0 to 2 mS/cm        |
|         | 32        |       | Cond, 0 to 20 mS/cm       |
|         | 33        |       | Cond, 0 to 20 S/cm        |
|         | 8         |       | Input for printer control |
| WPINPTI | Num. par. | [min] | Print timer interval      |
| WPMSR   | х         |       | Response to               |
|         |           |       | write command on/off      |
|         | 0         |       | Off                       |
|         | 1         |       | On                        |

#### **Control commands**

| Command        | Description                         |
|----------------|-------------------------------------|
| WCIU           | Initialize device                   |
| WCTEA          | Perform Fullcheck                   |
| WCRTT [hhmm]   | Set time                            |
| WCRTD [ddmmyy] | Set date                            |
| WCOM00         | Switch to measuring mode            |
| WCCAA1         | Start automatic calibration         |
| WCDISRA2       | Right display, indicate temperature |
| WCDISRATRT     | Right display, indicate time        |
| WCDISRATC      | Right display, indicate TC          |
|                |                                     |

### **Reading device description**

| Command | Response    | Description               |
|---------|-------------|---------------------------|
| RDMF    | KNICK       | Manufacturer              |
| RDUN    | 703         | Model name                |
| RDUS    | XXXXXX      | Serial number             |
| RDUV    | xx;xx       | Software/hardware version |
| RDUP    | XXX;XXX;XXX | Options                   |

### 3 Troubleshooting

### **Error messages**

| Range exceeded                          | ł          | If a measured value is out of range, an error mes-<br>sage is displayed instead of the value measured.                                                                                                    |
|-----------------------------------------|------------|----------------------------------------------------------------------------------------------------|
| ERR                                     | [          | The measured conductivity is > 2,0 S/cm.                                                                                                    |
|                                         |            | Possible causes:                                                                                                    |
|                                         |            | Cell constant entered incorrectly                                                                                                    |
| ERR                                     | TEMP       | The measured temperature is<br>< -50 °C or > +150 °C for Pt 1000<br>< -20 °C or > +120 °C for NTC                                                                                                    |
|                                         |            | Possible causes:                                                                                                    |
|                                         |            | Temperature probe defective                                                                                                    |
| □ <mark>/ / F</mark> L <sub>µS/cm</sub> | 25.0 -     | The manually preset range is exceeded.<br>The flashing decimal point and the displayed mea-<br>surement unit mS/cm or $\mu$ S/cm indicates the<br>selected range. A different range can be selected<br>with $\blacktriangle$ . |
| Calibration error                       | r messages | When errors occur during calibration or when the determined cell constant is out of range, an error message is displayed.                                                                                                    |
| ERR                                     | INST       | The sensor fails to provide a stable measured value.                                                                                                    |
|                                         |            | Possible causes:                                                                                                    |
|                                         |            | <ul> <li>Temperature fluctuation of calibration solution</li> </ul>                                                                                                    |

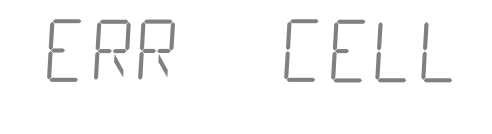

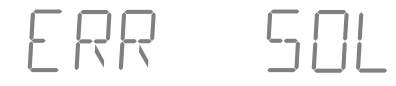

Interface error message

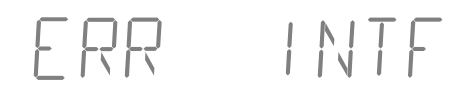

The determined cell constant is  $< 0.001 \text{ cm}^{-1} \text{ or} > 199.0 \text{ cm}^{-1}.$ 

Possible causes:

Wrong calibration solution used

The calibration solution is not defined for this temperature.

When errors occur during transmission via interface, an error message is displayed.

The meter has received an invalid interface command.

Possible causes:

- Syntax error in interface command
- Too many characters in one string
- No valid message terminator
- Wrong transmission rate (baud rate) selected
- Wrong data word length or parity selected
- Wrong transmission protocol (handshake) selected
- Interference during transmission

#### System error message

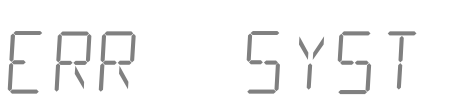

Error in the factory settings.

an error message is displayed.

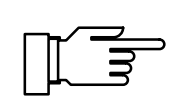

This error message normally should not occur, as the data are protected from loss by multiple safety functions.

When a system error is found during the self test,

Should this error message nevertheless occur, there is no remedy. The meter must be recalibrated at the factory.

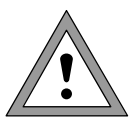

Opening the meter exposes live parts. Therefore, it shall not be opened. If a repair should be required, return the device to our factory.

### Maintenance and cleaning

The Model 703 contains no user repairable components.

To remove dust, dirt and spots, the external surfaces of the meter may be wiped with a damp, lintfree cloth. A mild household cleaner or 2-propanol (isopropyl alcohol) may also be used if necessary.

### Appendix

### **Product line**

|             |                                                                                                    | Ref. No.  |
|-------------|----------------------------------------------------------------------------------------------------|-----------|
| Device      | Conductivity meter with power cord, without sensor                                                                                   | 703       |
|             | 4-electrode sensor with integrated<br>Pt 1000 temperature probe                                                                      | ZU 6985   |
| Accessories | KPG <sup>®</sup> tube for 4-electrode sensor incl. O ring                                                                            | ZU 0180   |
|             | Calibration solution for determination and<br>checking of cell constants<br>(1 ampoule for producing 1 I NaCl solution<br>0.1 mol/l) | ZU 6945   |
|             | Temp probe, Pt 1000 <sup>*)</sup> , stainless steel,<br>–10 to +100 °C                                                               | ZU 6959   |
|             | Attachable stand accepting any four sen-<br>sors, attached directly to conductivity<br>meter                                         | ZU 6954   |
|             | Lab Printer                                                                                                    | ZU 0244   |
|             | Interface cable for connecting the Model 703 to a printer (ZU 0244)                                                                  | ZU 0245   |
|             | Interface cable for connecting the Model 703 to a computer (special EMC cable)                                                       | ZU 0152   |
|             | Adapter for connecting the SE 202 and SE 204 sensors                                                                                 | ZU 0298   |
| Options     | Power supply 115 V AC                                                                                                    | 363       |
|             | *) For 2-electrode sensors without Pt 1000 or NTC 30 k $\Omega$ to                                                                   | emp probe |

### **Specifications**

| Ranges                                                      | Cond: 0.000 to 9.999 μS/cm<br>00.00 to 99.99 μS/cm<br>000.0 to 999.9 μS/cm<br>0.000 to 9.999 mS/cm<br>00.00 to 99.99 mS/cm<br>0000 to 2000 mS/cm<br>Auto-ranging or manual setting <sup>*)</sup><br>°C: Pt 1000: -50.0 to +150.0<br>NTC 30 kΩ: -20.0 to +120.0                                                                 |  |
|-------------------------------------------------------------|----------------------------------------------------------------------------------------------------|--|
| Display                                                     | Alphanumeric 2 x 4-digit, 14-segment LED, character height 13 mm,<br>Measurement symbols: 20°C, 25°C, $\mu$ S/cm, mS/cm, %/K, °C, time<br>3 Sensoface <sup>®</sup> status indicators inform on sensor condition and measuring<br>equipment (GLP)                                                                               |  |
| Measuring cycle                                             | Approx. 1.5/sec                                                                                                    |  |
| Measuring frequencies                                       | Approx. 40 Hz to 2 kHz, automatic adjustment by conductance                                                                                                    |  |
| Resolution                                                  | Up to 0.001 µS/cm                                                                                                    |  |
| Accuracy <sup>**)</sup>                                     | Cond: < 0.5 % meas. value ± 2 counts<br>°C: < 0.3 K                                                                                                    |  |
| Reproducibility**)                                          | < 0.1 % measured value                                                                                                    |  |
| Temperature<br>compensation                                 | Pt 1000: –50 to +150 °C,<br>NTC 30 k $\Omega$ : –20 to +120 °C,<br>Pt 1000/NTC 30 k $\Omega$ (autom. selection) or manual,<br>Linear TC characteristic 0.00 to +9.99 %/K,<br>Reference temperature 20 °C/25 °C selectable                                                                                                    |  |
| Adm. cell constant                                          | 0.001 to 199.9 cm $^{-1}$ , selectable                                                                                                    |  |
| Sensor standardization                                      | Operating modes       – Automatic by cell constant determination with NaCl or KCl solution Calibration solutions:<br>KCl 0.01mol/l; 0.1mol/l; 1 mol/l; NaCl 0.01 mol/l; 0.1 mol/l; saturated         – Manual calibration by input of cell constant                                                                            |  |
| Monitoring of<br>sensor and<br>measuring equipment<br>(GLP) | Sensoface <sup>®</sup> provides information:<br>– for selection of 2-electrode sensors<br>– on too great a difference between reference and measuring temperature<br>– on battery charging level<br>– on clock memory loss<br>– in case of irregular checking of measuring equipment<br>Optical display: Good / average / poor |  |
| Device self-test                                            | Test of measuring electronics including recorder output, battery charging level, segment and keypad test, RAM, EPROM and EEPROM test in Diagnostics menu, Automatic short check at power-on                                                                                                    |  |
| GLP records<br>(ISO 9000)                                   | Parameter settings, calibration, device diagnostics                                                                                                    |  |

| Recorder output          | Galvanically isolated (isolation voltage: 40 V DC, 20 V AC)<br>Cond: 100 mV/ $\mu$ S·cm <sup>-1</sup><br>1 mV/ $\mu$ S·cm <sup>-1</sup><br>100 mV/mS·cm <sup>-1</sup><br>1 mV/mS·cm <sup>-1</sup><br>°C: 10 mV/°C<br>User-definable for printer control   |
|--------------------------|----------------------------------------------------------------------------------------------------|
| Remote interface         | RS 232 without control lines, galvanically isolated (isolation voltage:40 V DC, 20 V AC), user-definable as printer or computer interface,Baud rate:600/1200/2400/4800/9600 *)Data bit/parity:7/even, 7/odd, 8/no *)Protocol:None, XON/XOFF *)Stop bits:1 |
| Clock                    | Real-time clock with date, self-contained                                                                                                    |
| Calibration data storage | Automatic storage of cell constant and calibration procedure with time and date stamp, self-contained                                                                                                    |
| Data retention           | Parameters and factory settings >10 years (EEPROM),<br>Clock (reserve power) > 1 year (battery-backed)                                                                                                    |
| EMC                      | 2004/108/EC<br>Emitted interference: Class B<br>Immunity to interference: Industry<br>Standards:<br>DIN EN 61326 -1 (VDE 0843 Part 20-1): 2006-10<br>DIN EN 61326-2-3(VDE 0843 Part 20-2-3): 2007-05                                                      |
| Low voltage directive    | 2006/95/EC<br>Standards:<br>EN 61010-1: 2001                                                                                                    |

| Ambient temperature       | Operation: 0 to +45 °C<br>Transport and storage: –20 to +70 °C                                                           |
|---------------------------|----------------------------------------------------------------------------------------------------|
| Power supply              | 230 V AC –15%, +10 %, 48 to 62 Hz, < 10 VA, Protection Class II<br>Option 363: 115 V AC                                  |
| Enclosure                 | Glass-reinforced polyamide 12, stainless steel cover, IP 54 protection, prepared for connecting ZU 6954 attachable stand |
| Dimensions<br>(W x H x D) | 244 x 95 x 255 mm                                                                                                    |
| Weight                    | Approx. 2 kg                                                                                                    |
| *) User-defined           |                                                                                                    |

\*) User-defined\*\*) ±1 count

| ZU 6985 4-electrode sensor |                                                                          |                         |
|----------------------------|--------------------------------------------------------------------------|-------------------------|
| Ranges                     | x: <1.00 µS/cm to >1000<br>t: –20 +100 °C                                | ) mS/cm.                |
| Material                   | System carrier:<br>4 ring electrodes:<br>Protective tube<br>(16 mm dia., | glass<br>platinum, bare |
|                            | replaceable):                                                            | KPG <sup>®</sup> glass, |
| Immersion depth            | min/max 60/80 mm                                                         |                         |
| Temperature probe          | Pt 1000, fast reacting                                                   |                         |
| Cell constant              | Approx. 1 cm <sup>-1</sup>                                               |                         |
| Connecting cable length    | Approx. 1 m                                                              |                         |

### **Calibration solution tables**

#### **NaCl solution**

| Temperature<br>[°C] | Conductivity<br>[mS/cm]<br>0.01 mol/l | Conductivity<br>[mS/cm]<br>0.1 mol/l | Conductivity<br>[mS/cm]<br>Saturated |
|---------------------|---------------------------------------|--------------------------------------|--------------------------------------|
| 0                   | 0.631                                 | 5.786                                | 134.5                                |
| 1                   | 0.651                                 | 5.965                                | 138.6                                |
| 2                   | 0.671                                 | 6.145                                | 142.7                                |
| 3                   | 0.692                                 | 6.327                                | 146.9                                |
| 4                   | 0.712                                 | 6.510                                | 151.2                                |
| 5                   | 0.733                                 | 6.695                                | 155.5                                |
| 6                   | 0.754                                 | 6.881                                | 159.9                                |
| 7                   | 0.775                                 | 7.068                                | 164.3                                |
| 8                   | 0.796                                 | 7.257                                | 168.8                                |
| 9                   | 0.818                                 | 7.447                                | 173.4                                |
| 10                  | 0.839                                 | 7.638                                | 177.9                                |
| 11                  | 0.861                                 | 7.831                                | 182.6                                |
| 12                  | 0.883                                 | 8.025                                | 187.2                                |
| 13                  | 0.905                                 | 8.221                                | 191.9                                |
| 14                  | 0.927                                 | 8.418                                | 196.7                                |
| 15                  | 0.950                                 | 8.617                                | 201.5                                |
| 16                  | 0.972                                 | 8.816                                | 206.3                                |
| 17                  | 0.995                                 | 9.018                                | 211.2                                |
| 18                  | 1.018                                 | 9.221                                | 216.1                                |
| 19                  | 1.041                                 | 9.452                                | 221.0                                |
| 20                  | 1.064                                 | 9.631                                | 226.0                                |
| 21                  | 1.087                                 | 9.839                                | 231.0                                |
| 22                  | 1.111                                 | 10.047                               | 236.1                                |
| 23                  | 1.135                                 | 10.258                               | 241.1                                |
| 24                  | 1.159                                 | 10.469                               | 246.2                                |
| 25                  | 1.183                                 | 10.683                               | 251.3                                |
| 26                  | 1.207                                 | 10.898                               | 256.5                                |
| 27                  | 1.232                                 | 11.114                               | 261.6                                |
| 28                  | 1.256                                 | 11.332                               | 266.9                                |
| 29                  | 1.281                                 | 11.552                               | 272.1                                |
| 30                  | 1.306                                 | 11.773                               | 277.4                                |
| 31                  | 1.331                                 | 11.995                               | 282.7                                |
| 32                  | 1.357                                 | 12.220                               | 288.0                                |
| 33                  | 1.382                                 | 12.445                               | 293.3                                |
| 34                  | 1.408                                 | 12.673                               | 298.7                                |
| 35                  | 1.434                                 | 12.902                               | 304.1                                |
| 36                  | 1.460                                 | 13.132                               | 309.5                                |

### **KCI** solution

| Temperature<br>[°C] | Conductivity<br>[mS/cm]<br>0.01 mol/l | Conductivity<br>[mS/cm]<br>0.1 mol/l | Conductivity<br>[mS/cm]<br>1 mol/l |
|---------------------|---------------------------------------|--------------------------------------|------------------------------------|
| 0                   | 0.776                                 | 7.15                                 | 65.41                              |
| 1                   | 0.800                                 | 7.36                                 | 67.13                              |
| 2                   | 0.824                                 | 7.57                                 | 68.86                              |
| 3                   | 0.848                                 | 7.79                                 | 70.67                              |
| 4                   | 0.872                                 | 8.00                                 | 72.37                              |
| 5                   | 0.896                                 | 8.22                                 | 74.14                              |
| 6                   | 0.921                                 | 8.44                                 | 75.93                              |
| 7                   | 0.945                                 | 8.66                                 | 77.73                              |
| 8                   | 0.970                                 | 8.88                                 | 79.54                              |
| 9                   | 0.995                                 | 9.11                                 | 81.36                              |
| 10                  | 1.020                                 | 9.33                                 | 83.19                              |
| 11                  | 1.045                                 | 9.56                                 | 85.04                              |
| 12                  | 1.070                                 | 9.79                                 | 86.89                              |
| 13                  | 1.095                                 | 10.02                                | 88.76                              |
| 14                  | 1.121                                 | 10.25                                | 90.63                              |
| 15                  | 1.147                                 | 10.48                                | 92.52                              |
| 16                  | 1.173                                 | 10.72                                | 94.41                              |
| 17                  | 1.199                                 | 10.95                                | 96.31                              |
| 18                  | 1.225                                 | 11.19                                | 98.22                              |
| 19                  | 1.251                                 | 11.43                                | 100.14                             |
| 20                  | 1.278                                 | 11.67                                | 102.07                             |
| 21                  | 1.305                                 | 11.91                                | 104.00                             |
| 22                  | 1.332                                 | 12.15                                | 105.94                             |
| 23                  | 1.359                                 | 12.39                                | 107.89                             |
| 24                  | 1.386                                 | 12.64                                | 109.84                             |
| 25                  | 1.413                                 | 12.88                                | 111.80                             |
| 26                  | 1.441                                 | 13.13                                | 113.77                             |
| 27                  | 1.468                                 | 13.37                                | 115.74                             |
| 28                  | 1.496                                 | 13.62                                |                                    |
| 29                  | 1.524                                 | 13.87                                |                                    |
| 30                  | 1.552                                 | 14.12                                |                                    |
| 31                  | 1.581                                 | 14.37                                |                                    |
| 32                  | 1.609                                 | 14.62                                |                                    |
| 33                  | 1.638                                 | 14.88                                |                                    |
| 34                  | 1.667                                 | 15.13                                |                                    |
| 35                  | 1.696                                 | 15.39                                |                                    |
| 36                  |                                       | 15.64                                |                                    |

### Glossary

| 2-electrode sensor   | Sensor with electrodes at which current and voltage<br>are measured together. Usually with 2 electrodes,<br>but also with 3 electrodes (two interconnected elec-<br>trodes screen the third electrode). |
|----------------------|----------------------------------------------------------------------------------------------------|
| 4-electrode sensor   | Sensor with four electrodes for separate measure-<br>ment of voltage and current.                                                                                                    |
| cal                  | Key for activating the Calibration level.                                                                                                    |
| Calibration          | Adjustment of the conductivity meter to the sensor used by determining the cell constant of the sensor.                                                                                                 |
| Calibration level    | On the Calibration level the meter is adjusted for the connected conductivity sensor (calibration). You can either perform an automatic calibration or manually enter the cell constant.                |
| Calibration record   | Printout of all relevant data of the last calibration for documentation to GLP. Start printout by pressing <b>cal</b> and <b>print</b> .                                                                |
| Calibration solution | Solution with defined conductivity.                                                                                                    |
|                      | Various calibration solutions are stored in the meter<br>with the proper temperature and can thus be used<br>for automatic calibration.                                                                 |
| Cell constant        | Variable for calculating the electrolytic conductivity through multiplication with the measured conductance.                                                                                            |
| diag                 | Key for activating the Diagnostics level.                                                                                                    |
| Diagnostics level    | Display of criteria for Sensoface <sup>®</sup> display and activation of Fullcheck <sup>®</sup> device self test.                                                                                       |
| Diagnostics record   | Printout of criteria for Sensoface <sup>®</sup> display and results of Fullcheck <sup>®</sup> device self test for documen-<br>tation to GLP. Start printout by pressing <b>diag</b> and <b>print</b> . |

| Electrolytic conductivity    | Conductance multiplied by the cell constant. The conductance is the reciprocal resistance of electrically conductive electrolyte solutions, usually measured with alternating current.                            |
|------------------------------|----------------------------------------------------------------------------------------------------|
| enter                        | Key for confirming entries.                                                                                                    |
| GLP                          | Good Laboratory Practice: Guidelines for perfor-<br>mance and documentation of measurements in the<br>laboratory.                                                                                                 |
| GLP timer                    | Measures the time since the last device self-test.                                                                                                    |
| Knick Fullcheck <sup>®</sup> | Device self test, checks complete measuring cir-<br>cuitry, signal processing, memories, display, and<br>keypad.                                                                                                  |
| meas                         | This key allows return to measuring mode from all other levels.                                                                                                    |
| Measuring mode               | When no function level is activated, the meter is in measuring mode. The two displays indicate the respectively assigned variable.                                                                                |
| par                          | Key for activating the Parameter level.                                                                                                    |
| Parameter level              | The Parameter level is divided into two submenus.<br>VIEW menu and EDIT menu. The VIEW menu<br>allows to display all parameters without editing<br>them. The EDIT menu allows to view and edit all<br>parameters. |
| Parameter record             | Printout of all stored parameter settings for documentation to GLP. Start printout by pressing <b>par</b> and <b>print</b> .                                                                                      |
| Polarization                 | Nonlinearity of the measured value due to a high curre sity at the electrodes. Polarization limits the application range of 2-electrode sensors at higher conductivities.                                         |
| Print interval timer         | The print interval timer allows to preset an interval<br>for printout of currently measured values with time<br>and date.                                                                                         |

| Reference temperature    | Temperature to which the conductivity is converted for temperature compensation.                                                                 |
|--------------------------|----------------------------------------------------------------------------------------------------|
| Sensoface <sup>®</sup>   | Automatic monitoring system. The Sensoface <sup>®</sup> indicators provide information on sensor selection and handling.                         |
| Temperature coefficient  | Change of conductivity with temperature in %/K.                                                                                                  |
| Temperature compensation | Conversion of the conductivity determined at the measuring temperature to the conductivity the solution would have at the reference temperature. |

#### Index

4-electrode sensor, ZU 6985 Specifications, 46

#### Α

Accessories, 43 Automatic calibration, 23

#### С

Calibration, 22 Calibration level, 22 Calibration record, 25 Calibration solution tables, 47 Cell constant input, 23 Cleaning, 42 Commissioning, 7 Connection Mains, 7 Sensor, 7

#### D

Device self-test, 28 Diagnostics, 26 Knick Fullcheck menu, 26, 28 Sensoface menu, 26 Diagnostics level, 26 Diagnostics record, 30

#### Ε

EDIT menu, 15 Error messages, 40

#### G

Glossary, 49 GLP timer setting, 19

#### I

Interface cable, 33 Interface commands, 33 Interface parameters, 32

#### Κ

Keypad, 4 Knick Fullcheck menu, 26, 28

#### Μ

Mains supply, 7 Maintenance, 42 Manual temperature input, 18 Measuring mode, 8 Menu structure, 6

#### 0

Options, 43

#### Ρ

Package contents, 1 Parameter level, 15 Parameter record, 17 Parameter setting Activation, 15 EDIT menu, 15 Example, 16 VIEW menu, 15 Parameters,, 15 Print interval timer, 21 Printer, ZU 0244 Standard settings, 33 Printing Calibration record, 25 Diagnostics record, 30 Measured values, 9 Parameter record, 17 Product line, 43

#### Т

TC input, 18 Temperature coefficient input, 18 Temperature compensation Reference temperature, 18 Setting, 18 Temperature coefficient, 18 Temperature detection, manual, 18

#### V

VIEW menu, 15

#### R

Range selection Automatic, 19 Manual, 5, 19
Recorder output, 31 Setting, 20
Reference temperature input, 18
Remote interface, 32 Cable, 33 Commands, 33 Parameters,, 32 Pin assignment, 32 Setting, 20
RS 232 interface, 32

#### S

Safety information, III Sensoface, 6 Sensoface menu, 26 Sensoface sensor monitoring, 2, 6 Sensor connection, 7 Short check, 8 Short description, 1 Short instructions, 10 Specifications, 44 Standby mode, 8

#### Ζ

ZU 0244 Lab Printer Standard settings, 33